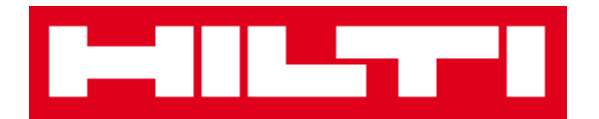

# Руководство пользователя ON!Track

Руководство к веб-приложению, версия 1.1

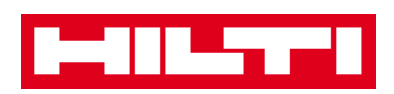

# Содержание

| Начало работы                                                                                        | 3               |
|----------------------------------------------------------------------------------------------------|-----------------|
| Что такое система ON!Track?                                                                          |                 |
| Как выглядит весь процесс работы с ON!Track?                                                         | 3               |
| Как добавлять, редактировать и удалять локацию?                                                      | 7               |
| Как добавить новую локацию?                                                                          | 7               |
| Как редактировать локацию?                                                                           | 9               |
| Как удалять локацию?                                                                                 | 12              |
| Как добавлять, редактировать и удалять родительскую                                                  |                 |
| локацию?                                                                                             | 15              |
| Как добавить новую родительскую локацию?                                                             | 15              |
| Как редактировать родительскую локацию?                                                              |                 |
| Как удалить родительскую локацию?                                                                    | 20              |
| Как добавлять, редактировать, удалять, списывать и                                                   |                 |
| перемещать актив?                                                                                    | 22              |
| Как добавить новый актив?                                                                            | 22              |
| Как добавить актив Hilti с помощью серийного номера?                                                 |                 |
| Как добавить несколько активов с помощью пакетной загрузки?                                          |                 |
| Как редактировать актив?                                                                             | 32              |
| Как изменить статус актива с «Рабочий» на «Сломанный», «В ремонте», «Утерян и<br>украден», «Списан»? | <b>ли</b><br>35 |
| Как удалить актив?                                                                                   | 39              |
| Как переместить актив в другую локацию?                                                              | 42              |
| Как найти мой перемещенный актив?                                                                    | 52              |
| Как подтвердить доставленный актив?                                                                  | 54              |
| Как найти историю перемщения для перемещенных активов?                                               | 57              |
| Как одновременно отобразить все мои активы?                                                          | 58              |
| Как пополнить расходные материалы?                                                                   | 59              |
| Как добавлять, редактировать и удалять сотрудника?                                                   | 61              |
| Как добавить нового сотрудника?                                                                      | 61              |
| Как отредактировать нового сотрудника?                                                               | 65              |
| Как удалить нового сотрудника?                                                                       | 67              |

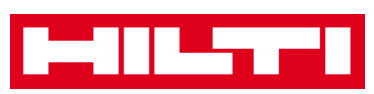

| Как добавлять, редактировать и удалять сертификат?     | 69  |
|--------------------------------------------------------|-----|
| Как добавить новый сертификат?                         | 69  |
| Как редактировать новый сертификат?                    | 71  |
| Как удалить новый сертификат?                          | 73  |
| Как добавлять, редактировать и удалять услугу?         | 76  |
| Как добавить новую услугу?                             | 76  |
| Как отредактировать услугу?                            | 78  |
| Как удалить услугу?                                    | 80  |
| Как добавлять, редактировать и удалять шаблон, а также | как |
| назначать сертификат или услугу для шаблона?           | 82  |
| Как добавить новый шаблон?                             | 82  |
| Как отредактировать шаблон?                            | 86  |
| Как удалить шаблон?                                    | 88  |
| Как назначить сертификат или услугу для шаблона?       | 90  |
| Общий обзор системы ON!Track                           | 94  |
| Как выполнять навигацию?                               | 94  |
| Как выполнить поиск?                                   |     |
| Как фильтровать таблицы?                               |     |
| Как сортировать таблицы?                               |     |
| Как адаптировать таблицы?                              | 100 |

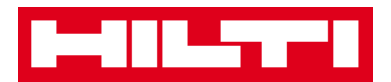

# Начало работы

Рассмотрение нижеприведенных вопросов поясняет порядок начала работы с системой ON!Track.

#### Что такое система ON!Track?

Hilti ON!Track — это профессиональное решение для управлениями всеми вашими активами вне зависимости от производителя. Программное обеспечение позволяет легко отслеживать и выполнять поиск активов, обеспечивает быстрое и понятное ведение инвентарных ведомостей в одном месте, а также в системе можно получать оповещения в виде напоминаний для проведения ремонтных работ, обслуживания и проверок.

#### Как выглядит весь процесс работы с ON!Track?

 После входа в систему ON!Track вы увидите инструментальную панель, в которой отображены ваши локации на карте, статус актива и сведения об активе. При нажатии на локациях и областях ниже отображается соответствующая подробная информация.

| International States |                  |                                                                                                    |                     |                                                                                                    |                                                                                                    |                                                                                                    |               |                        |                           |            | Hilti ON!       | Track                                                |
|----------------------|------------------|----------------------------------------------------------------------------------------------------|---------------------|----------------------------------------------------------------------------------------------------|----------------------------------------------------------------------------------------------------|----------------------------------------------------------------------------------------------------|---------------|------------------------|---------------------------|------------|-----------------|------------------------------------------------------|
| Dashboard            | Locati           | ons ヤ Assets 🕹                                                                                                    | Employees TR Temp   | ilates 🖬 Reports                                                                                                    | 100                                                                                                    | the second                                                                                                    |               |                        |                           |            |                 | Transfers<br>Virtos Inc.                             |
| Google               | Sa,              | ASHRIGTON LON<br>DREGON IDAHO<br>NEVADA UTAH<br>NEVADA UTAH<br>KALIFORNIEN OLEW Yege<br>Los Angeles Anizona<br>Sem Deep |                     | KESOTA<br>WISCONSIN<br>UWA CNOSO<br>IULINOS<br>IULINOS<br>IULINOS<br>MISSOURI<br>KENTUCI<br>A TENNESSE<br>AMERINAS<br>MISSISSIPA<br>MISSISSIPA<br>AMERINA | Ortawa<br>An Toronia<br>Mew vo<br>DHLO <sup>D</sup> ENNESVLVAN<br>WREET.<br>DELA<br>VIRGINA<br>CANSINA<br>SOUTH<br>CANSINA<br>SOUTH | Nortest<br>Marte Nova<br>Stando<br>Stando<br>Stand<br>Stando<br>Stando<br>Stando<br>Stando<br>Stando<br>Stando<br>Stand | PI<br>ISCOTIA | atia<br>G              | Nord<br>ntischer<br>Izean |            |                 | Portugal Made Date Date Date Date Date Date Date Dat |
|                      |                  | Alerts                                                                                                    |                     |                                                                                                    |                                                                                                    |                                                                                                    | Assets State  | us                     |                           |            |                 | Assets State                                         |
| 11<br>Total          | 4<br>1<br>5<br>1 | HSE Check for Assets<br>Service Due<br>Return Due<br>Stock Alert                                                        |                     |                                                                                                    | Broken 1<br>In Repair 1<br>Operational 1<br>Retired 1                                                                               | 25                                                                                                    | 50 75         | 100 125                | 163                       | 175        |                 | 51.57 %                                              |
| Action Friendly M    | lame             | T Location Name T                                                                                                    | Asset code/Emp Id T | Manufacturer T                                                                                                    | Model T                                                                                                    | Description T                                                                                                    | Alert Type T  | Alert Message 1        | rτ                        | Event Date | Owner           | т                                                    |
| i                    |                  | Buchs Warehouse                                                                                                    | 30007396            | Hilti                                                                                                    | PLT 300                                                                                                    | PLT 300 - Table                                                                                                    | HSE Check f   | Asset Certificate is e | ext                       | 28.10.2015 | Juergen Pfeifer |                                                      |
| :                    |                  | San Jose Test Jo                                                                                                    | 10012667            | Hilti                                                                                                    | PRI 36                                                                                                    | PRI 36-Rotation                                                                                                    | HSE Check f   | Asset Certificate is e | ext.                      | 26.04.2015 | Hubert Virtos   |                                                      |
| :                    |                  | 1050 Commercia                                                                                                    | 9996421             | Hilti                                                                                                    | DX 460 M                                                                                                    | DX 460 MX 72                                                                                                    | HSE Check f   | Asset Certificate is e | ext.                      | 25.04.2015 | Hubert Virtos   |                                                      |
| 3                    |                  | Buchs Warehouse                                                                                                    | 9997844             | Hits                                                                                                    | PRI 36                                                                                                    | PRI 36-Rotation                                                                                                    | HSE Check f   | Asset Certificate is e | ext                       | 28.08.2015 | Philipp Laesser |                                                      |

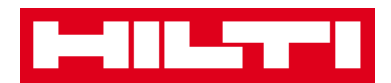

 При нажатии на соответствующие пункты клавной панели навигации: например, «Инструментальная панель», «Локация», «Активы», «Сотрудники», «Шаблоны» и «Отчеты», вы получаете доступ к соответствующей информации.

| Dashboard | Locations | Assets 💄 | Employees 1 | Templates | E Reports |
|-----------|-----------|----------|-------------|-----------|-----------|

 На вкладке Локация можно управлять (родительскими) локациями: здесь можно добавлять и детализировать новую локацию, а также редактировать или удалять уже существующие локации. Здесь также можно назначать активы конкретным локациям.

| HILTI               |        |                 |                |              |        |                |   |              |   |       | Ha | lti ON!Track |   |          |     |    |              |          |                              |
|---------------------|--------|-----------------|----------------|--------------|--------|----------------|---|--------------|---|-------|----|--------------|---|----------|-----|----|--------------|----------|------------------------------|
| Dashboard           | ployee | s 🌇 Templates   | Reports        |              |        |                |   |              |   |       |    |              |   |          |     |    | TR Tran      | 3 sfers  | ergej Weber 🚽<br>Virtos Inc. |
| + / 🗉               |        | Assets          | Consumables    | Мар          |        |                |   |              |   |       |    |              |   |          |     |    |              |          |                              |
| Locations           | TR     | Add to Tran 🦁 🤇 | Confirm del  🕂 | Add 🥒 Edit 📲 | Delete |                |   |              |   |       |    |              |   | ⊙ ×      | P ( | ۹. | Search Asset | 5        |                              |
| 🗄 🌳 1. Warehouses   |        | Friendly Name   | т              | Scan Code    | τ      | Alternate Code | τ | Manufacturer | τ | Model | τ  | Description  | τ | Category |     | τ  | τ            | Quantity | Responsible                  |
| Q 2. Jobsites       |        |                 |                | 911288       |        |                |   | Hilti        |   |       |    |              |   | Asset    |     |    |              | 1        | Hubert Virto                 |
| 3. Vehicles         |        |                 |                | 10012748     |        |                |   | Hits         |   |       |    |              |   | Asset    |     |    |              | 1        | Hubert Virto                 |
| 4. Retired Assets   |        |                 |                | 10012752     |        |                |   | Hilti        |   |       |    |              |   | Asset    |     |    |              | 1        | Hubert Virto                 |
|                     |        |                 |                | 10012749     |        |                |   | Hilti        |   |       |    |              |   | Asset    |     |    |              | 1        | Hubert Virto                 |
| V 5. Service Centre |        |                 |                | PCD11969276  |        |                |   | Hilti        |   |       |    |              |   | Asset    |     |    |              | 1        | Hubert Virto                 |
| E O Division 1      | _      |                 |                |              |        |                |   |              |   |       |    |              |   |          |     |    |              |          |                              |

 На вкладке Активы можно управлять активами, оборудованием и расходными материалами: здесь можно добавлять и детализировать новые активы, а также редактировать или удалять уже существующие. Здесь также можно перемещать активы из одной локации в другую или назначать сертификаты своим активам.

|   | HILTT                 |             |        |                               |   |                  |      |                    |   |              |   |             | Hik | ti ON!Track   |   |               |       |             |                |         |
|---|-----------------------|-------------|--------|-------------------------------|---|------------------|------|--------------------|---|--------------|---|-------------|-----|---------------|---|---------------|-------|-------------|----------------|---------|
| • | Dashboard 1 Locations | Assets 🚨 Em | ployee | a 🍓 Templates 冒 Reports       |   |                  |      |                    |   |              |   |             |     |               |   |               | T     | Transfers 8 | iergej<br>Virt | Weber 🚽 |
| 1 | 3 .                   | + / 🗉       | All    | Assets TR Add to Transfer Car | 1 | Confirm delivery | - Ad | dd 🥒 Edit 🛅 Delete |   |              |   |             |     |               | 0 | 1 🖬 🔍 🕅       | earch | h Assets    |                |         |
|   | Asset Groups          |             |        | Friendly Name                 | τ | Scan Code        | τ    | Alternate Code     | τ | Manufacturer | τ | Model       | τ   | Asset Group T | 1 | Description   | τ     | Category    | τ              | τ÷      |
|   | Assets                |             |        |                               |   | 9995461          |      |                    |   | Hilti        |   | TE 3000-AVR |     | Breakers      | , | Abbruchhammer |       | Asset       |                |         |
|   | Commodities           |             |        |                               |   | 9995462          |      |                    |   | Hilti        |   | TE 3000-AVR |     | Breakers      | , | Abbruchhammer |       | Asset       |                |         |
|   | P Consumables         |             |        |                               |   | 9995466          |      |                    |   | Hilti        |   | TE 1500-AVR |     | Breakers      | , | Abbruchhammer |       | Asset       |                |         |
| L | Consumation           |             |        |                               |   | 9995468          |      |                    |   | Hilti        |   | TE 1500-AVR |     | Breakers      | 1 | Abbruchhammer |       | Asset       |                |         |

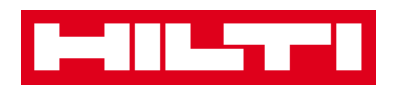

 На вкладке Сотрудники можно управлять своими сотрудниками (пользователи ON!Track): здесь можно добавлять и детализировать новых сотрудников, а также редактировать или удалять уже существующих. Здесь также можно назначать сертификаты сотрудникам или определять права управления для других пользователей ON!Track в качестве администратора.

| Ŀ | 411.5771          |                             |                       |            |                    |         | Hilti ON!Tra | ck           |                                         |
|---|-------------------|-----------------------------|-----------------------|------------|--------------------|---------|--------------|--------------|-----------------------------------------|
| • | Dashboard 🕇 Loc   | ations ז Assets 🛃 Employees | To Templates 🗧 Report | : <b>o</b> |                    |         |              |              | Transfers Sergej Weber -<br>Virtos Inc. |
|   | Employees         | Roles                       |                       |            |                    |         |              |              |                                         |
| + | Add 🥒 Edit        | Delete                      |                       |            |                    |         |              | 🖸 🖬 🖸        | Bearch Employees                        |
|   | Name              | † τ Designation             | τID                   | т          | T Number of Assets | Email T | Contact T    | App Access T | Username T                              |
|   | Sandra Hintringer |                             |                       |            | 0                  |         |              | Yes          | sandra@hubertvirtos.com                 |
|   | Sergej Weber      |                             |                       |            | 6                  |         |              | Yes          | sergej8hubertvirtos.com                 |
|   | Stefan Frey       |                             |                       |            | 22                 |         |              | Yes          | stefan@hubertvirtos.com                 |
|   | Stelios Gasnakis  |                             |                       |            | 0                  |         |              | Yes          | stelios@hubertvirtos.com                |
|   | Susanne Schindler |                             |                       |            | 0                  |         |              | Yes          | susanne@hubertvirtos.com                |
| 0 | Swapnil Luktuke   |                             |                       |            | 0                  |         |              | Yes          | swapnil@hubertvirtos.com                |

 На вкладке Шаблоны можно управлять шаблонами актива, сертификатами для активов и сотрудников, а также услугами для актива: здесь можно добавлять и детализировать новые шаблоны, а также редактировать или удалять уже существующие.

| HILTH                           |                                 |                |               | Hilti ON!Track |                                      |
|---------------------------------|---------------------------------|----------------|---------------|----------------|--------------------------------------|
| n Dashboard 1 Locations TD Asse | ts 🚨 Employees 鳽 Templates 層 Re | porta          |               |                | Transfers Sergej Weber - Virtos Inc. |
| Asset Templates Certificates    | Services                        |                |               |                |                                      |
| 🕇 Add 🥒 Edit 📋 Delete           |                                 |                |               |                | Q Bearch Templates                   |
| Template Name                   | † T Description                 | T Manufacturer | T Model       | T Services     | T Certificates T                     |
| TE 1500-AVR-Hilti               | Abbruchhammer                   | Hitsi          | TE 1500-AVR   | Not Assigned   | Not Assigned                         |
| TE 3000-AVR-Hilti               | Abbruchhammer                   | Hilb           | TE 3000-AVR   | Not Assigned   | 1 Assigned                           |
| TE 3000-AVR-Hilti(414173)       | Burineur TE 3000-AVR TPS 230V   | Hits           | TE 3000-AVR   | Not Assigned   | Not Assigned                         |
| TE 6-A-Hilb                     |                                 | Hilbi          | TE 6-A        | Not Assigned   | Not Assigned                         |
| TE 70-ATC-AVR-Hilt              | Kombihammer                     | Hilti          | TE 70-ATC-AVR | 1 Assigned     | Not Assigned                         |
| TE 70-ATC-Hitt                  | Kombihammer                     | Hiti           | TE 70-ATG     | 1 Assigned     | Not Assigned                         |
| TE 70-AVR-Hilti                 | Kombihammer                     | Hits           | TE 70-AVR     | 1 Assigned     | Not Assigned                         |
| TE 800-AVR-Hilti                | Meißelhammer                    | Hilbi          | TE 800-AVR    | Not Assigned   | Not Assigned                         |

 На вкладке Отчеты вы можете запустить автоматическое составление отчетов по своим активам, сертификатам, услугам и сотрудникам.

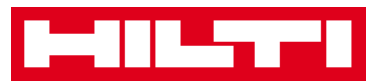

| HILTT                          |         |                                            | Ha                                                                                    | iti ON!Track   |       |                                         |
|--------------------------------|---------|--------------------------------------------|---------------------------------------------------------------------------------------|----------------|-------|-----------------------------------------|
| Dashboard 1 Locations T Asset  | s 🚨 Emp | loyees 鳽 Templates 🧧 Reports               |                                                                                       |                |       | Transfers Sergej Weber _<br>Virtos Inc. |
| Available Reports              |         | Applicable Filters for the selected report |                                                                                       |                |       |                                         |
| Assets                         |         |                                            |                                                                                       | Report Type    | EXCEL | Generate Reports                        |
| All Assets                     |         |                                            |                                                                                       |                |       |                                         |
| Asset Transfer History         |         |                                            |                                                                                       |                |       |                                         |
| Transfer History by Identifier |         |                                            | Select a report on the left pane and then choose various filters according to your re | porting needs. |       |                                         |
| Transfer History by Location   |         |                                            |                                                                                       |                |       |                                         |
| Certificates                   |         |                                            |                                                                                       |                |       |                                         |
| All expired certifications     |         |                                            |                                                                                       |                |       |                                         |
| All active certifications      |         |                                            |                                                                                       |                |       |                                         |
| Services                       |         |                                            |                                                                                       |                |       |                                         |
| Services by time frame         |         |                                            |                                                                                       |                |       |                                         |

 На вкладке Перемещения (расположена в правой части экрана) вы можете запустить автоматическое составление отчетов по своим активам, сертификатам, услугам и сотрудникам.

|          |                     |                        |                      |          |          |              |   |                  |                 |         | Hilti ON!Track    |             |                       |                               |
|----------|---------------------|------------------------|----------------------|----------|----------|--------------|---|------------------|-----------------|---------|-------------------|-------------|-----------------------|-------------------------------|
| n Dar    | thboard 1 Locations | N Assets 🚨 Employees   | TR Templates 🖬 F     | Reports  |          |              |   |                  |                 |         |                   |             | Transfers             | Sergej Weber -<br>Virtos Inc. |
| т        | ansfer Cart Trans   | fer History            |                      |          |          |              |   |                  |                 |         |                   |             |                       |                               |
| Enter    | Scan/Alternate Code | Add Last Transfer Date | Select Transfer Date | 7        |          |              |   |                  |                 |         |                   |             | Search for a Location | Q,                            |
| Asset    | s) transfer         |                        |                      |          |          |              |   |                  |                 | $\odot$ | Transfer Asset(s) | To Location |                       |                               |
| <b>m</b> | Friendly Name T     | Scan Code T            | Alternate Code T     | Model T  | Quantity | To Employee  | τ | From Location    | T From Employee | τ       | Return Date       | 🖬 😜 1. V    | Varehouses            |                               |
| <b>a</b> | DCF826 Drill        | 10013628               |                      | DCF 826  | 1        | Sergej Weber | - | Warehouse Boston | Sergej Weber    |         |                   | 🖬 💡 2. J    | obsites               |                               |
| ÷.       | SF144-A Drill       | 101616                 | 232                  | SF 144-A | 1        | Sergej Weber | * | Warehouse Boston | Sergej Weber    |         |                   | 🖬 📿 3. V    | /ehicles              |                               |
| ۵.       | UD16 Drill          |                        | HIL-UD16             | UD 16    | 1        | Sergej Weber | * | Warehouse Boston | Sergej Weber    |         |                   | 😜 4. F      | letired Assets        |                               |
|          |                     |                        |                      |          |          |              |   |                  |                 |         |                   | ♀ 5. 8      | lervice Centre        |                               |

 На вкладке Собственное имя входа находятся корпоративные и пользовательские настройки, страница технической поддержки и функция выхода из системы.

|                                   |                                                                                |        | Hilti ON!Track                             |                                      |
|-----------------------------------|--------------------------------------------------------------------------------|--------|--------------------------------------------|--------------------------------------|
| n Dashboard 1 Locations TD Assets | 🛓 Employees 🌃 Templates 📓 Reports                                              |        |                                            | Transfers Sergej Weber - Virtos Inc. |
| Virte Addr                        | os Inc.<br>ees : Feldkircherstr. 100, Schaan, Switzerland                      | 🖌 Edit | Status : Active<br>Oreated on : 23.04.2015 |                                      |
| Company Settings                  | Manage Options List                                                            |        |                                            |                                      |
| Transfer Settings                 | ✓ Edt                                                                          |        |                                            |                                      |
| Manufacturers                     | Requires delivery confirmation : Yes                                           |        |                                            |                                      |
| Import and Export Settings        | Return Due Advance Notification Interval : No Return Due Notification Interval |        |                                            |                                      |
| Email Alerts                      |                                                                                |        |                                            |                                      |
|                                   |                                                                                |        |                                            |                                      |

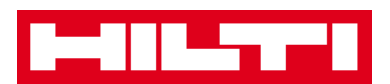

## Как добавлять, редактировать и удалять

## локацию?

В локациях содержится информация о том, где в данный момент размещены ваши активы или куда они будут перемещены. Как правило, это специальные склады, рабочие площадки, центры обслуживания или транспортные средства. Рассмотрение нижеприведенных вопросов поясняет порядок добавления новых локаций, а также порядок редактирования или удаления существующих.

#### Как добавить новую локацию?

1. Нажмите Локации в главной навигационной панели.

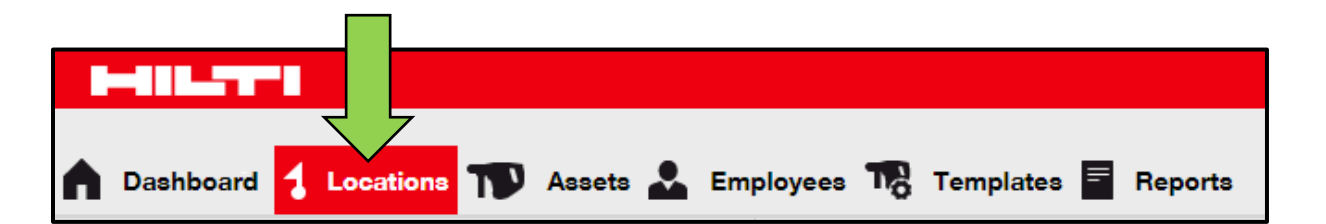

2. Нажмите **символ «+»** в субнавигационной панели; после нажатия на символ откроется экран ввода данных.

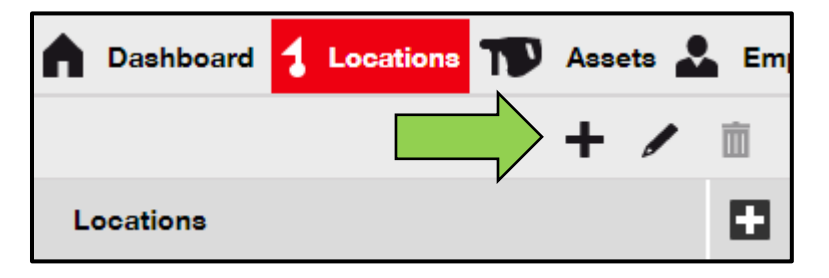

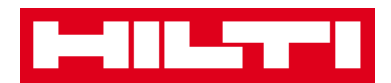

3. Выберите **родительский элемент для новой локации**, нажав на соответствующую локацию (напр. склады, рабочие площадки и т.д.)

| Add Location                             |                        |  |  |  |  |  |  |
|------------------------------------------|------------------------|--|--|--|--|--|--|
| Hierarchy Selen on Location Details      |                        |  |  |  |  |  |  |
| Choose a paren <b>r</b> the new location | Or create new location |  |  |  |  |  |  |
| 1. Warehouses                            | New Location           |  |  |  |  |  |  |
| 2 Jobsites                               |                        |  |  |  |  |  |  |

 Нажмите «Сохранить» и «Продолжить» в нижней части экрана выбора, чтобы перейти к вводу данных на вкладке сведений о локации.

| <br>•         |               |  |
|---------------|---------------|--|
| Save and Exit | Save and Next |  |

 Заполните необходимые данные на вкладке сведений о локации; обязательные поля выделены красным цветом. Мы рекомендуем вводить все данные.

| dd Location                    |                  | ×                    |
|--------------------------------|------------------|----------------------|
| lierarchy Selection Location D | etails           |                      |
|                                |                  |                      |
| Location Details               |                  |                      |
| Туре                           | Name             | ID                   |
| Select Location Type           | Warehouse Boston | Enter Location ID    |
| Cost Center                    | Manager          | Contact Number       |
| Cost Center                    | Select Manager   | Enter Contact Number |
| Description                    |                  |                      |
|                                |                  |                      |

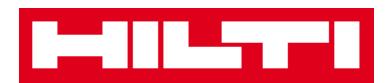

6. Нажмите **«Сохранить» и «Выйти»** в нижней части экрана ввода данных для завершения добавления новой локации.

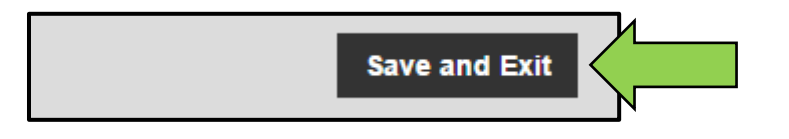

#### Как редактировать локацию?

1. Нажмите Локации в главной навигационной панели.

| HILTTI      |                          |                           |
|-------------|--------------------------|---------------------------|
| A Dashboard | ations ז Assets 🕹 Employ | ees 🌄 Templates 🗮 Reports |

2. Нажмите на **символ «+»** для развертывания вертикальной навигационной панели.

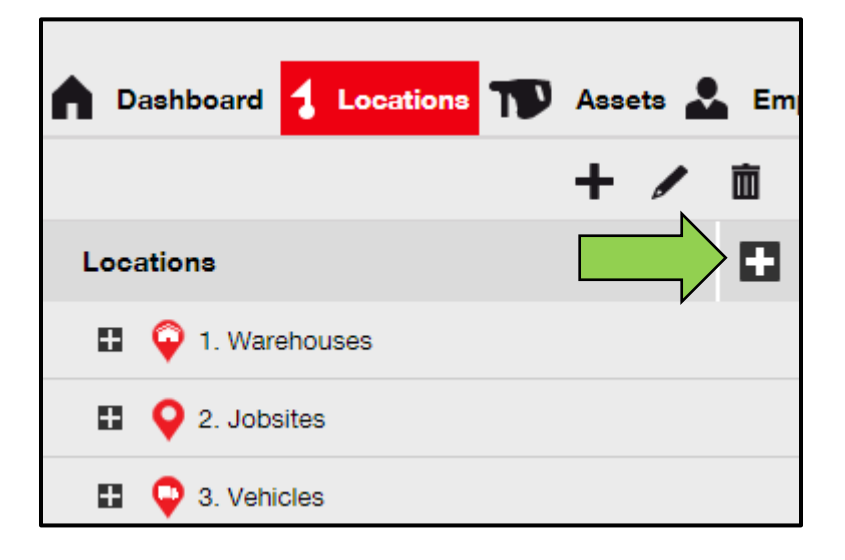

3. Нажмите Локация для редактирования.

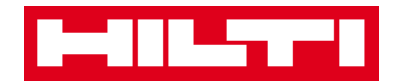

| n Dashboard | 1 Locations       | T      | Asse | ets 🛓 | Em       |
|-------------|-------------------|--------|------|-------|----------|
|             |                   |        | +    |       | Ŵ        |
| Locations   |                   |        |      |       |          |
| 🗖 🌳 1. War  | ehouses           |        |      |       | <b>^</b> |
| 💡 Buc       | chs Warehouse     |        |      |       |          |
| 💡 Sar       | n Jose Warehouse  | 9      | 4    |       |          |
| 鏱 Wa        | rehouse Boston (I | BOS) < |      |       |          |
| ■ ♀ 2. Job  | sites             |        |      |       |          |

 Нажмите на символ карандаша для редактирования выбранной локации; экран редактирования со сведениями о локации открывается после нажатия на символ.

| n Dashboard <mark>1 Locations</mark> N Assets | Em       |
|-----------------------------------------------|----------|
|                                               | 面        |
| Locations                                     |          |
| 1. Warehouses                                 | <b>^</b> |
| General Buchs Warehouse                       |          |
| ᡇ San Jose Warehouse                          |          |
| ᡇ Warehouse Boston (BOS)                      |          |
| 2. Jobsites                                   |          |

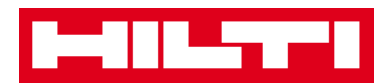

5. Соответствующим образом заполните **Сведения о локации**; обязательные поля выделены красным цветом. Мы, однако, рекомендуем вводить все данные.

| Edit Location    |                  |                | × |
|------------------|------------------|----------------|---|
| Location Details |                  |                |   |
|                  |                  |                |   |
| Location Details |                  |                |   |
| Туре             | Name             | ID             |   |
| Warehouse        | Warehouse Boston | BOS            |   |
| Cost Center      | Manager          | Contact Number |   |
| Operat Constant  | Saraai Wabar     | 110170470400   |   |

6. Нажмите **«Сохранить» и «Выйти»** в нижней части экрана редактирования для завершения редактирования локации.

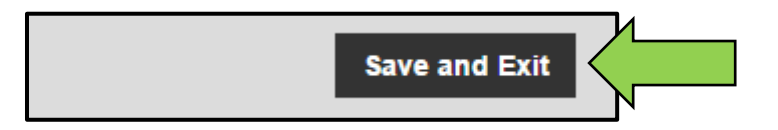

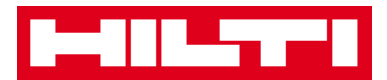

#### Как удалять локацию?

Примечание: нельзя удалять локации с назначенными активами. Для удаления таких локаций сначала удалите назначения активов.

1. Нажмите Локации в главной навигационной панели.

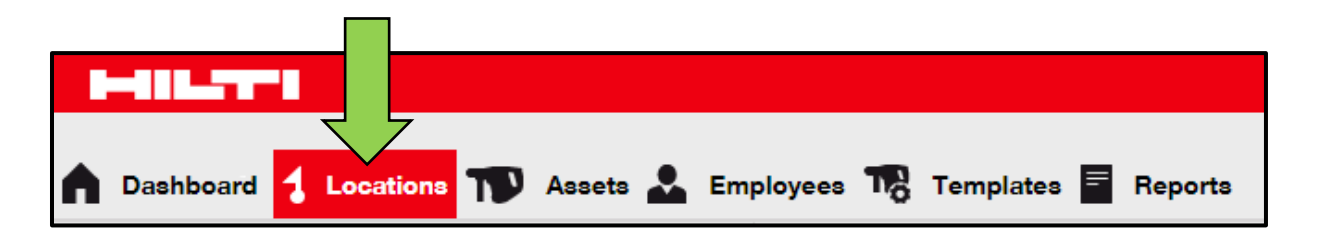

2. Нажмите на **символ «+»** для развертывания структуры локаций вниз.

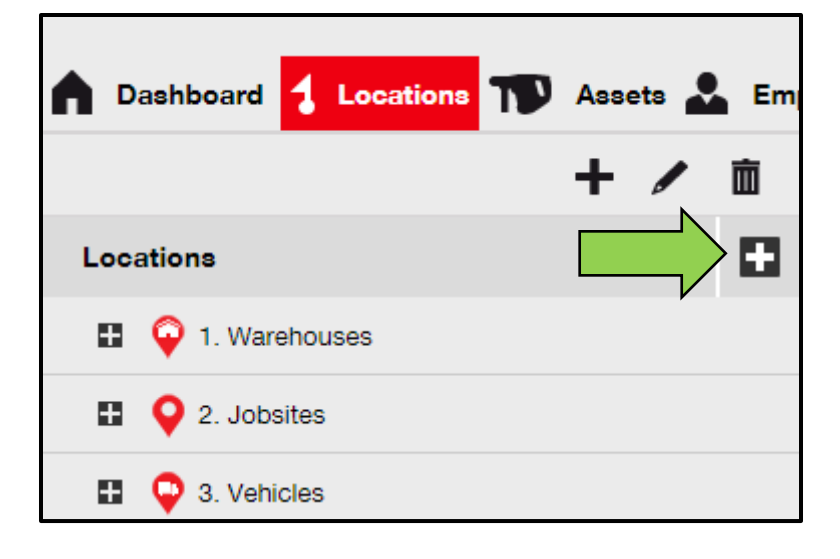

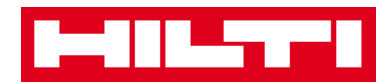

3. Выберите Локацию для удаления, нажав на нее.

| Dashboard <mark>1 Locations</mark> | Ass | ets 🛓 | Em |
|------------------------------------|-----|-------|----|
|                                    | +   |       | 面  |
| Locations                          |     |       |    |
| 1. Warehouses                      |     |       | *  |
| General Buchs Warehouse            |     |       |    |
| ᡇ San Jose Warehouse               | 4   |       |    |
| ᡇ Warehouse Boston (BOS)           |     |       |    |
| 2. Jobsites                        |     |       |    |

4. Нажмите на **символ корзины для мусора**, чтобы удалить выбранную локацию; экран подтверждения действия открывается после нажатия на символ.

| Dashboard <mark>1 Locations</mark> TD Assets | 💄 Emj    |
|----------------------------------------------|----------|
|                                              |          |
| Locations                                    |          |
| 1. Warehouses                                | <b>^</b> |
| 😜 Buchs Warehouse                            |          |
| 😜 San Jose Warehouse                         |          |
| 😜 Warehouse Boston (BOS)                     |          |
| Q 2. Jobsites                                |          |
| _                                            |          |

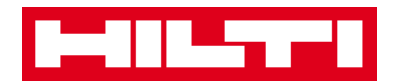

5. Нажмите **Да**, чтобы удалить соответствующую локацию навсегда; для отмены удаления нажмите Нет.

Внимание: после удаления данные невозможно восстановить!

| Delete Location |                                                                   |                 |  |  |
|-----------------|-------------------------------------------------------------------|-----------------|--|--|
|                 | Are you sure you would like to delete the locat<br>Boston (BOS)"? | tion "Warehouse |  |  |
| Yes             |                                                                   | No              |  |  |

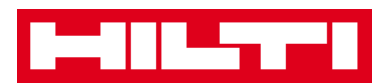

## Как добавлять, редактировать и удалять

## родительскую локацию?

Родительские локации определяют типы локаций, напр. склады, рабочие площадки, транспортные средства и т.д. Рассмотрение нижеприведенных вопросов поясняет порядок добавления новых родительских локаций, а также порядок редактирования или удаления существующих.

#### Как добавить новую родительскую локацию?

1. Нажмите на локации в главной навигационной панели.

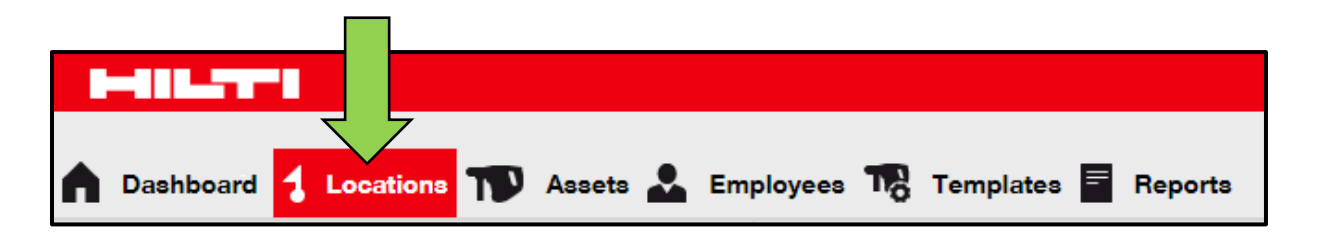

2. Нажмите **символ «+»** в субнавигационной панели; после нажатия на символ откроется экран ввода данных.

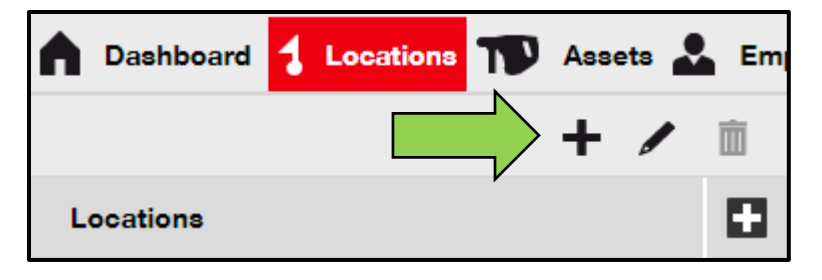

3. Нажмите на область **Новая локация**; отображается текстовое поле для ввода имени локации.

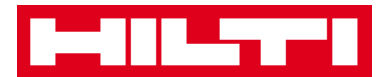

| Add Location                         |              |
|--------------------------------------|--------------|
| Hierarchy Selection Location Details |              |
| Choose a parent for the new location | Or creation  |
| 1. Warehouses                        | New Location |
| 2 Jobsites                           |              |

4. Введите имя новой родительской локации в текстовом поле.

| Add Location                         |                        |
|--------------------------------------|------------------------|
| Hierarchy Selection Location Details |                        |
| Choose a parent for the new location | Or create new location |
| Enter New Location Name              | New Location           |
| 1. Warehouses                        |                        |

5. Нажмите **«Сохранить» и «Продолжить»** в нижней части экрана выбора, чтобы перейти к вводу данных на вкладке сведений о локации.

| <br>•         |               |  |
|---------------|---------------|--|
| Save and Exit | Save and Next |  |

 Заполните необходимые данные на вкладке сведений о локации; обязательные поля выделены красным цветом. Мы рекомендуем вводить все данные.

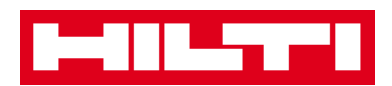

Примечание: выпадающий список «тип» содержит предварительно определенные типы локации как контейнер, рабочая площадка, группа локаций, транспортное средство и склад. Выберите наиболее соответствующий целям тип локации. Для возможности выбора менеджера локации необходимо предварительно определить персонал в системе ON!Track; вы можете определить персонал, выбрав пункт «менеджер локации» в выпадающем списке ответственности на странице редактирования персонала во вкладке Сотрудники.

| dd Location                    |                  |                      | × |
|--------------------------------|------------------|----------------------|---|
| Hierarchy Selection Location D | etails           |                      |   |
|                                |                  |                      |   |
| Location Details               |                  |                      |   |
| Туре                           | Name             | ID                   |   |
| Select Location Type           | Warehouse Boston | Enter Location ID    |   |
| Cost Center                    | Manager          | Contact Number       |   |
| Cost Center                    | Select Manager   | Enter Contact Number |   |
| Description                    |                  |                      |   |
| Enter Description              |                  |                      |   |

7. Нажмите **«Сохранить» и «Выйти»** в нижней части экрана ввода данных для завершения добавления новой родительской локации.

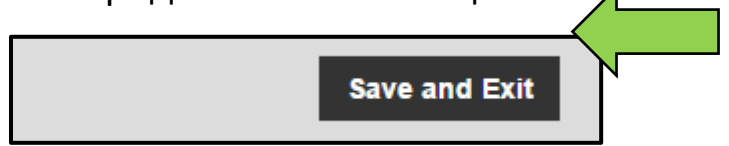

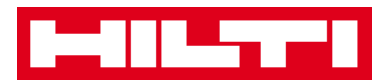

#### Как редактировать родительскую локацию?

1. Нажмите Локации в главной навигационной панели.

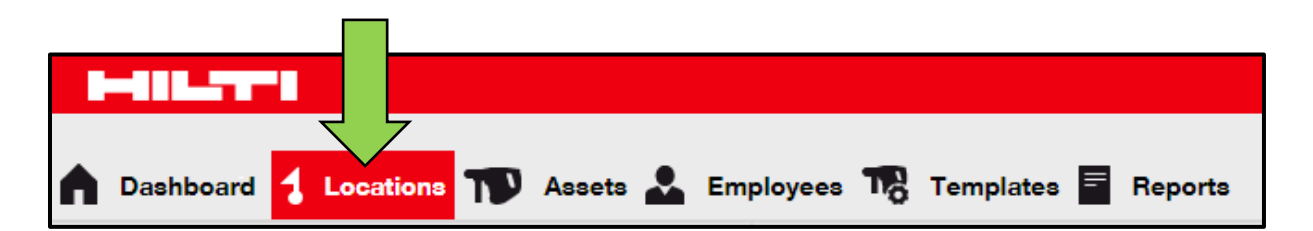

2. Нажмите Родительская локация для редактирования.

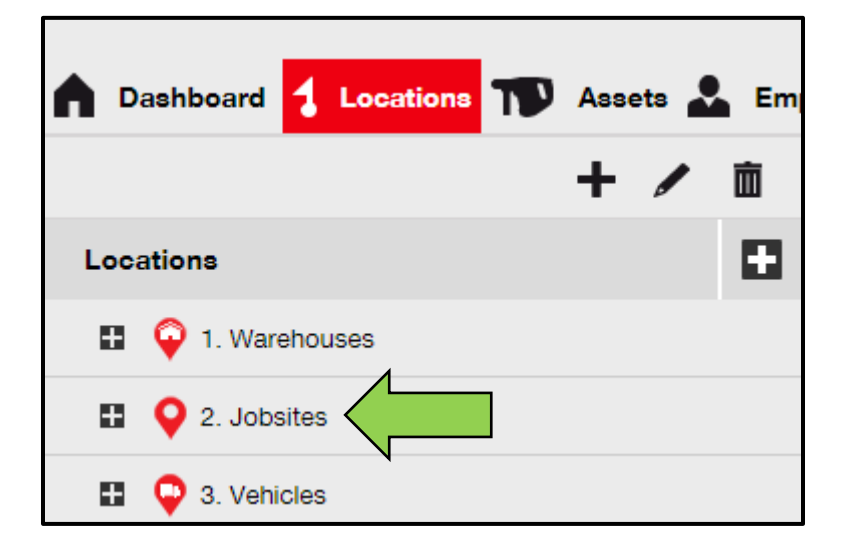

 Нажмите на символ карандаша для редактирования выбранной родительской локации; экран редактирования со сведениями о локации открывается после нажатия на символ.

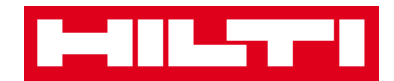

| Dashboard     Locations     Assets | Em<br>Ē |
|------------------------------------|---------|
| Locations                          |         |
| 1. Warehouses                      |         |
| 2. Jobsites                        |         |
| 🖬 ♀ 3. Vehicles                    |         |

 Соответствующим образом заполните Сведения о родительской локации; обязательные поля выделены красным цветом. Мы, однако, рекомендуем вводить все данные.

| Edit Location    |             |                | × |
|------------------|-------------|----------------|---|
| Location Details |             |                |   |
|                  |             |                |   |
| Location Details |             |                |   |
| Туре             | Name        | ID             |   |
| Jobsite 🗸 🔻      | 2. Jobsites | Enter ID       |   |
| Cost Center      | Manager     | Contact Number |   |

5. Нажмите **«Сохранить» и «Выйти»** в нижней части экрана редактирования для завершения редактирования родительской локации.

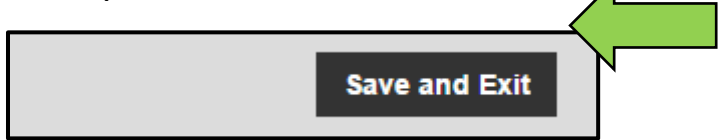

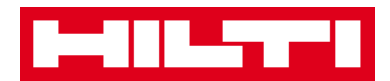

#### Как удалить родительскую локацию?

Примечание: нельзя удалять родительские локации с назначенными активами. Для удаления таких локаций сначала удалите назначения активов.

1. Нажмите Локации в главной навигационной панели.

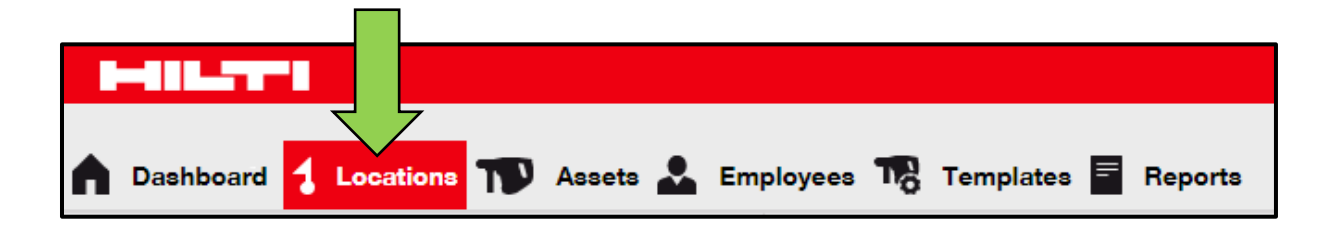

2. Выберите родительскую локацию для удаления, нажав на нее.

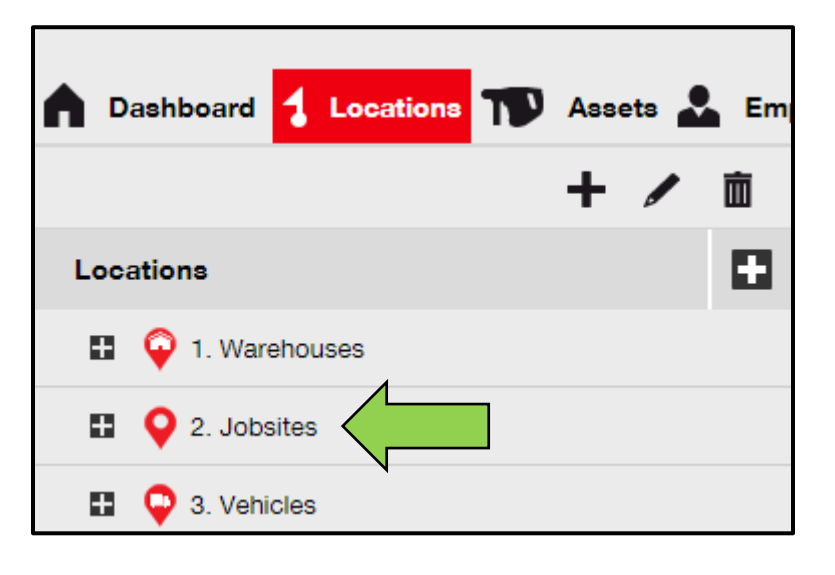

 Нажмите на символ корзины для мусора, чтобы удалить выбранную родительскую локацию; экран подтверждения действия открывается после нажатия на символ.

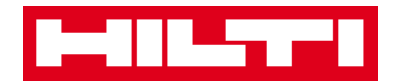

| Dashboard     Locations     T     Asser | ts 🚣 Em |
|-----------------------------------------|---------|
| Locations                               |         |
| 1. Warehouses                           |         |
| 2. Jobsites                             |         |
| 🗄 ♀ 3. Vehicles                         |         |

4. Нажмите **Да**, чтобы удалить соответствующую локацию навсегда; для отмены удаления нажмите Нет.

Внимание: после удаления данные невозможно восстановить!

| Delete L | Delete Location                              |                       |  |  |  |  |  |
|----------|----------------------------------------------|-----------------------|--|--|--|--|--|
| Ē        | Are you sure you would like to delete the lo | cation "2. Jobsites"? |  |  |  |  |  |
| Yes      |                                              | No                    |  |  |  |  |  |

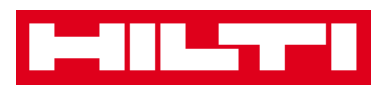

## Как добавлять, редактировать, удалять,

#### списывать и перемещать актив?

Актив как сборное понятие включает в себя не только инструменты (как электроинструменты и станки), но также оборудование (как перчатки или лестницы) и расходные материалы (как шурупы). Рассмотрение нижеприведенных вопросов поясняет порядок добавления новых активов, а также порядок редактирования, удаления и перемещения существующих.

#### Как добавить новый актив?

Примечание: хотя существует множество способов добавления актива, однако в данном документе приведен самый простой способ ручного добавления.

1. Нажмите Локации в главной навигационной панели.

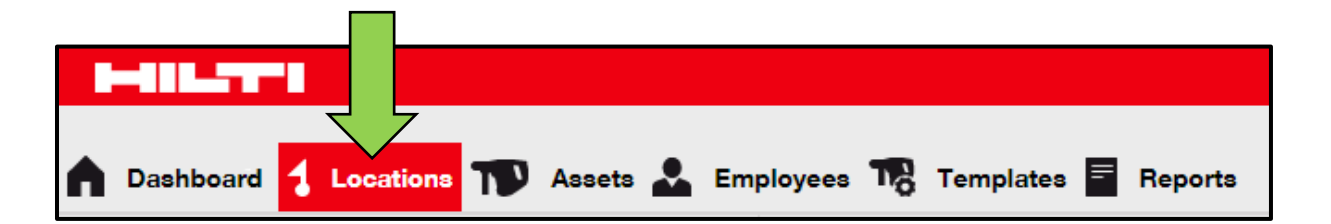

2. Нажмите **символ «+» («добавить»)** для добавления нового актива; после нажатия на символ откроется экран ввода данных.

| Dashboard     Locations | Ass | ets 🌡 | Em | ployees 🌇 Template | s 🖻 Reports |                    |
|-------------------------|-----|-------|----|--------------------|-------------|--------------------|
|                         | +   |       | Ŵ  | Assets             | Consumables | Мар                |
| Locations               |     |       |    | Add to Tra 👽       |             | 🖌 🖉 Edit  前 Delete |

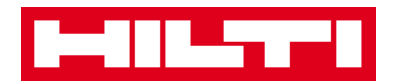

 Заполните необходимые данные на вкладке сведений об активе; обязательные поля выделены красным цветом. Мы рекомендуем вводить все данные. Для просмотра всех обязательных полей выполните прокрутку вниз страницы на вкладке сведений об активе.

Примечание: скан-код является уникальным кодом, который можно найти на ярлыке со штрих-кодом, которым снабжен ваш актив. Альтернативный код это самостоятельно выбираемый код, который также должен быть уникальным и не присваивается два раза.

| Asset Details                                                                                                    | Managed As        | Certificates                                                                        | Services                                                                                  |      |
|----------------------------------------------------------------------------------------------------|-------------------|-------------------------------------------------------------------------------------|-------------------------------------------------------------------------------------------|------|
|                                                                                                    |                   |                                                                                     |                                                                                           |      |
| Asset Details                                                                                                    |                   |                                                                                     |                                                                                           |      |
| Category                                                                                                    |                   | Scan Code                                                                           | Alternate Code                                                                            |      |
| Asset                                                                                                    |                   | Enter Scan Code                                                                     | Enter Alternate Code                                                                      |      |
|                                                                                                    |                   | Scan code or Alternate co                                                           | le is mandatory.                                                                          |      |
| Serial Number                                                                                                    |                   | Template Name                                                                       | Manufacturer                                                                              |      |
| Search Serial Number                                                                                                    | Q                 | Search Template Name                                                                | Q Select a Manufacturer -                                                                 |      |
| We strongly advise yo                                                                                                    | u to enter the to |                                                                                     |                                                                                           |      |
| Model                                                                                                    |                   | Description                                                                         | Asset Status                                                                              | = 3  |
| Enter Model                                                                                                    |                   | Enter Description                                                                   | Operational 🔻                                                                             | 2 10 |
| Enter Friendly Name                                                                                                    |                   |                                                                                     |                                                                                           |      |
| Enter Friendly Name                                                                                                    |                   |                                                                                     |                                                                                           |      |
| Enter Friendly Name Ownership and Stora                                                                                     | ge Details        | Current Logation                                                                    | Queer                                                                                     |      |
| Enter Friendly Name Ownership and Stora Default Location 1 Warebourses                                                      | ge Details        | Current Location                                                                    | Owner                                                                                     |      |
| Enter Friendly Name Ownership and Stora Default Location 1. Warehouses                                                      | ge Details        | Current Location<br>1. Warehouses                                                   | Owner<br>Hubert Virtos                                                                    |      |
| Enter Friendly Name Ownership and Stora Default Location 1. Warehouses Managed As                                           | ige Details       | Current Location<br>1. Warehouses<br>Asset Group                                    | Owner<br>Hubert Virtos                                                                    |      |
| Enter Friendly Name Ownership and Stora Default Location 1. Warehouses Managed As Owned                                     | ige Details       | Current Location<br>1. Warehouses<br>Asset Group<br>Select an Asset Group           | Owner<br>Hubert Virtos                                                                    |      |
| Enter Friendly Name Ownership and Stora Default Location 1. Warehouses Managed As Owned                                     | ige Details       | Current Location<br>1. Warehouses<br>Asset Group<br>Select an Asset Group           | Owner<br>Hubert Virtos                                                                    |      |
| Enter Friendly Name Ownership and Stora Default Location 1. Warehouses Managed As Owned                                     | ige Details       | Current Location<br>1. Warehouses<br>Asset Group<br>Select an Asset Group           | Owner<br>Hubert Virtos                                                                    |      |
| Enter Friendly Name Ownership and Stora Default Location 1. Warehouses Managed As Owned                                     | ige Details       | Current Location<br>1. Warehouses<br>Asset Group<br>Select an Asset Group           | Owner<br>Hubert Virtos                                                                    |      |
| Enter Friendly Name Ownership and Stora Default Location 1. Warehouses Managed As Owned Attachments                         | ige Details       | Current Location<br>1. Warehouses<br>Asset Group<br>Select an Asset Group           | Owner<br>Hubert Virtos                                                                    |      |
| Enter Friendly Name Ownership and Stora Default Location 1. Warehouses Managed As Owned Attachments Browse a file to upload | ige Details       | Current Location<br>1. Warehouses<br>Asset Group<br>Select an Asset Group           | Owner<br>Hubert Virtos                                                                    |      |
| Enter Friendly Name Ownership and Stora Default Location 1. Warehouses Managed As Owned Attachments Browse a file to upload | ige Details       | Current Location<br>1. Warehouses<br>Asset Group<br>Select an Asset Group<br>Upload | Owner   Hubert Virtos   Storage Location   Enter Storage Location     Notes   Enter Notes |      |
| Enter Friendly Name Ownership and Stora Default Location 1. Warehouses Managed As Owned Attachments Browse a file to upload | ige Details       | Current Location<br>1. Warehouses<br>Asset Group<br>Select an Asset Group<br>Upload | Owner<br>Hubert Virtos                                                                    |      |

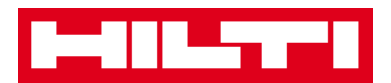

 Нажмите «Сохранить» и «Продолжить» в нижней части экрана данных, чтобы перейти к вводу данных на вкладке «Управляется как».

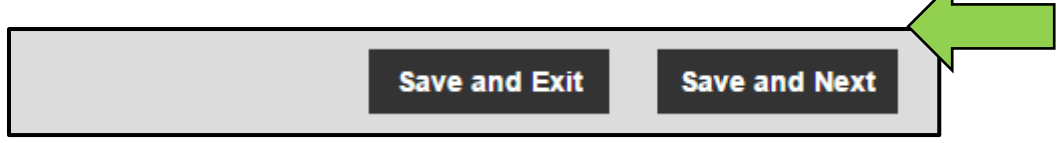

5. Заполните **необходимые данные** на вкладке «Управляется как». Мы рекомендуем вводить все данные.

| Add Asset          |            |                       |                   | × |
|--------------------|------------|-----------------------|-------------------|---|
| Asset Details      | Managed As | Certificates Services |                   |   |
| Managed As : Owned |            | Durchase Drice        | Burghana Gurganau |   |
| Purchase Date      |            | Purchase Price        | Purchase Currency |   |
| Select Date        | 7          | Enter Purchase Price  | USD               |   |

 Нажмите «Сохранить» и «Продолжить» в нижней части экрана данных, чтобы перейти к вводу данных на вкладке сертификатов.

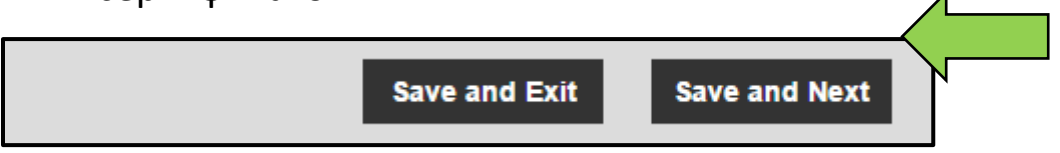

7. Выберите и добавьте **Необходимые сертификаты** к активу на вкладке сертификатов.

Примечание: чтобы добавить сертификаты на этом экране их необходимо предварительно добавить в системе ON!Track; вы можете добавить сертификаты в главной навигационной панели шаблонов.

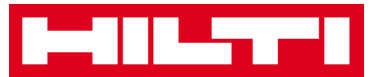

| Add Asset                                                                                                    |            |              |          |                       | × |  |  |
|----------------------------------------------------------------------------------------------------|------------|--------------|----------|-----------------------|---|--|--|
| Asset Details                                                                                                    | Managed As | Certificates | Services |                       |   |  |  |
| No certificates are assigned to this asset.<br>Asset Certificates are certificate(s) that belong to this asset. Adding Employee Certificates will require responsible employees to have the specified |            |              |          |                       |   |  |  |
| Asset Certificates                                                                                                    |            |              |          | Employee Certificates |   |  |  |
| Select Certificate                                                                                                    | • Add      |              |          | Select Certificate    |   |  |  |

 Нажмите «Сохранить» и «Продолжить» в нижней части экрана данных, чтобы перейти к вводу данных на вкладке услуг.

| Save and Exit | Save and Next |  |
|---------------|---------------|--|

9. Выберите и добавьте **Необходимые услуги** к активу на вкладке услуг.

Примечание: чтобы добавить услуги на этом экране их необходимо предварительно добавить в системе ON!Track; вы можете добавить услуги в главной навигационной панели шаблонов.

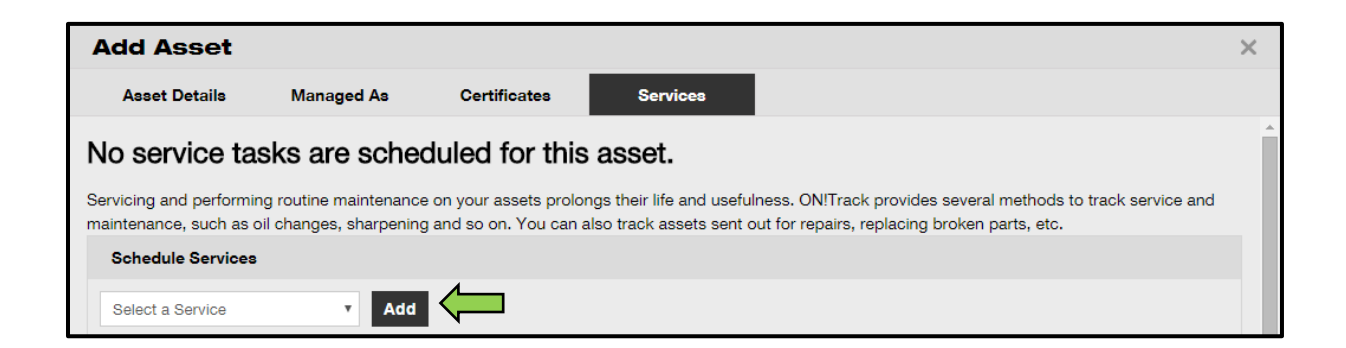

10. Нажмите **«Сохранить» и «Выйти»** в нижней части экрана ввода данных для завершения добавления нового актива.

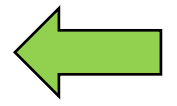

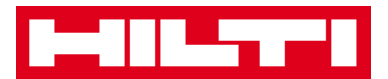

Save and Exit

### Как добавить актив Hilti с помощью серийного

#### номера?

1. Нажмите Локации в главной панели навигации.

| Dashboard 1 Loca | ations ᡞ Assets よ Employee | s 🌄 Templates 🗮 Reports |
|------------------|----------------------------|-------------------------|

2. Нажмите символ «+» («добавить») для добавления нового актива; после нажатия на символ откроется экран ввода данных.

|    | Dashboard | 1 Locations | T | Asse | ets 🥈 | Em | ployees 🎧 Temp | olates 🗧 Reports |                       |
|----|-----------|-------------|---|------|-------|----|----------------|------------------|-----------------------|
|    |           |             |   | +    |       | Ŵ  | Assets         | Consumable       | es Map                |
| Lo | ocations  |             |   |      |       |    | Add to Tra     |                  | 🗕 Add 🥒 Edit 前 Delete |

3. Заполните Поле серийного номера, вписав соответствующий серийный номер вашего актива Hilti на вкладке сведений об активе.

Примечание: при внесении данных будет отображаться совпадающий серийный номер.

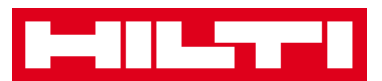

| Asset Details Mar    | naged As | Certificates           | Services         |                       |   |
|----------------------|----------|------------------------|------------------|-----------------------|---|
|                      |          |                        |                  |                       |   |
| Asset Details        |          |                        |                  |                       |   |
| Category             |          | Scan Code              |                  | Alternate Code        |   |
| Asset                | •        | Enter Scan Code        |                  | Enter Alternate Code  |   |
|                      |          | Scan code or Alternate | code is mandator | у.                    |   |
| Serial Number        |          | Template Name          |                  | Manufacturer          |   |
| Search Serial Number | ×        | Search Template Name   | ٩                | Select a Manufacturer | - |

4. Выберите корректный серийный номер из выпадающего списка, который автоматически отображается при внесении данных; в процессе выбора серийного номера данные выбранного актива предварительно заполняются автоматически на вкладке «Сведения об активе» и «Управляется как».

Примечание: обязательные поля выделены красным цветом. Мы рекомендуем полностью вносить данные, особенно информацию о серийном номере, производителе и модели.

| dd Asset      |            |                           |                 |                       |   |      | $\times$ |
|---------------|------------|---------------------------|-----------------|-----------------------|---|------|----------|
| Asset Details | Managed As | Certificates              | Services        |                       |   |      |          |
|               |            |                           |                 |                       |   |      |          |
| Asset Details |            |                           |                 |                       |   |      |          |
| Category      |            | Scan Code                 |                 | Alternate Code        |   |      |          |
| Asset         | *          | Enter Scan Code           |                 | Enter Alternate Code  |   |      |          |
|               |            | Scan code or Alternate of | ode is mandator | y.                    |   |      |          |
| Serial Number |            | Template Name             |                 | Manufacturer          |   |      |          |
| 1000          | ×          | Search Template Name      | Q               | Select a Manufacturer | - |      |          |
| 100015        |            |                           |                 |                       |   |      |          |
| 100014        |            | Description               |                 | Asset Status          |   | 3    |          |
| 100013        | 1          | Enter Description         |                 | Operational           | * | 2 10 |          |
| 100009        |            |                           |                 |                       |   |      |          |
| 100008        |            |                           |                 |                       |   |      |          |
| 100003        | ۲          |                           |                 |                       |   |      |          |
| 100004        |            |                           |                 |                       |   |      |          |

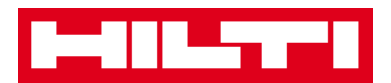

 Нажмите «Сохранить» и «Продолжить» в нижней части экрана данных, чтобы перейти к вводу данных на вкладке «Управляется как».

| Save and Exit | Save and Next |  |
|---------------|---------------|--|

6. Заполните **необходимые данные** на вкладке «Управляется как». Мы рекомендуем вводить все данные.

| Add Asset          |            |                       |                   | × |
|--------------------|------------|-----------------------|-------------------|---|
| Asset Details      | Managed As | Certificates Services |                   |   |
| Managed As : Owned |            | Durchase Drice        | Burghana Gurganau |   |
| Purchase Date      |            | Purchase Price        | Purchase Currency |   |
| Select Date        | 7          | Enter Purchase Price  | USD               |   |

7. Нажмите **«Сохранить» и «Продолжить»** в нижней части экрана данных, чтобы перейти к вводу данных на вкладке сертификатов.

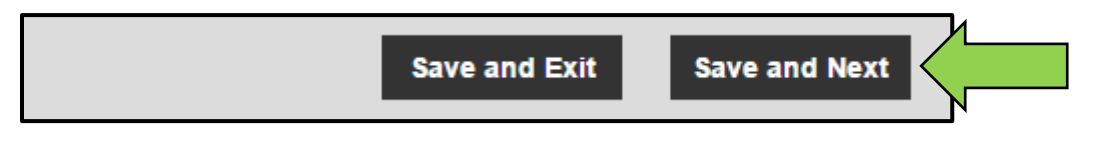

8. Выберите и добавьте **Необходимые сертификаты** к активу на вкладке сертификатов.

Примечание: чтобы добавить сертификаты на этом экране их необходимо предварительно добавить в системе ON!Track; вы можете добавить сертификаты в главной навигационной панели шаблонов.

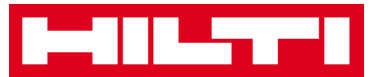

| Add Asset                                                                                                    |            |              |          |                    | × |  |  |  |
|----------------------------------------------------------------------------------------------------|------------|--------------|----------|--------------------|---|--|--|--|
| Asset Details                                                                                                    | Managed As | Certificates | Services |                    |   |  |  |  |
| No certificates are assigned to this asset.<br>Asset Certificates are certificate(s) that belong to this asset. Adding Employee Certificates will require responsible employees to have the specified certificate(s). |            |              |          |                    |   |  |  |  |
| Asset Certificates Employee Certificates                                                                                                    |            |              |          |                    |   |  |  |  |
| Select Certificate                                                                                                    | • Add      |              |          | Select Certificate |   |  |  |  |

 Нажмите «Сохранить» и «Продолжить» в нижней части экрана данных, чтобы перейти к вводу данных на вкладке услуг.

| Save and Exit | Save and Next |  |
|---------------|---------------|--|

10. Выберите и добавьте Необходимые услуги к активу на вкладке услуг.

Примечание: чтобы добавить услуги на этом экране их необходимо предварительно добавить в системе ON!Track; вы можете добавить услуги в главной навигационной панели шаблонов.

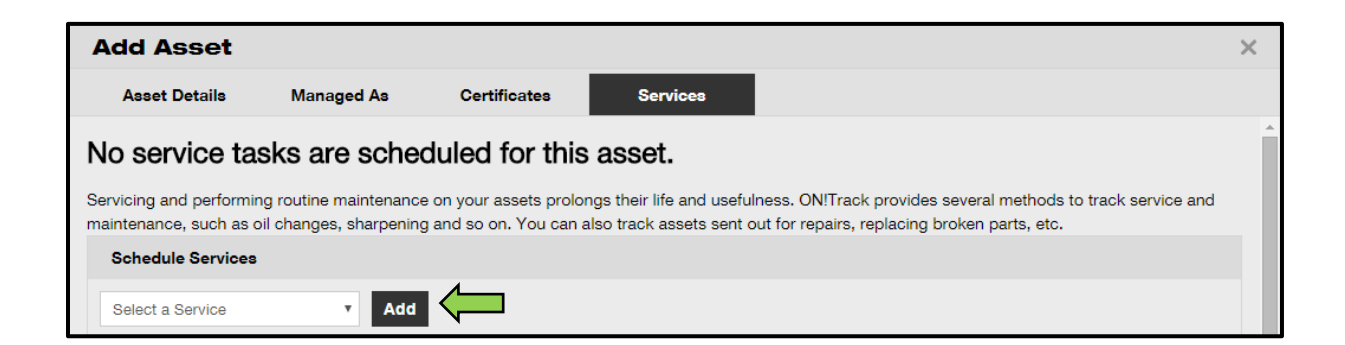

11. Нажмите **«Сохранить» и «Выйти»** в нижней части экрана ввода данных для завершения добавления нового актива.

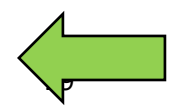

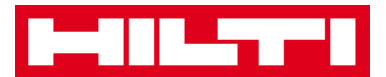

Save and Exit

#### Как добавить несколько активов с помощью

#### пакетной загрузки?

1. Выберите **Настройки компании** из выпадающего меню в верхнем правом углу приложения.

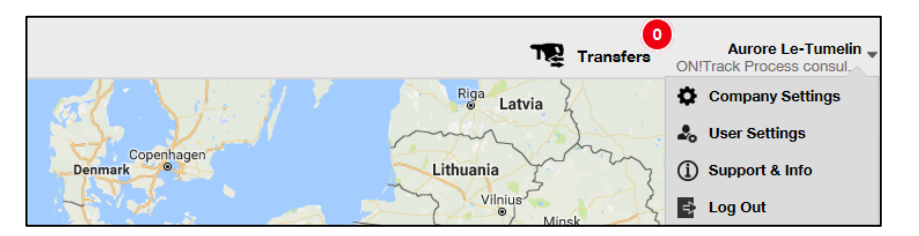

2. Выберите пункт Настройки импорта и экспорта.

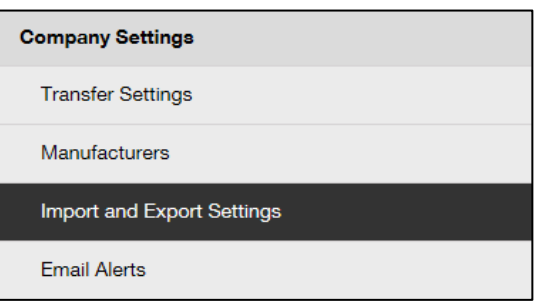

3. Выберите Основной актив и нажмите Скачать.

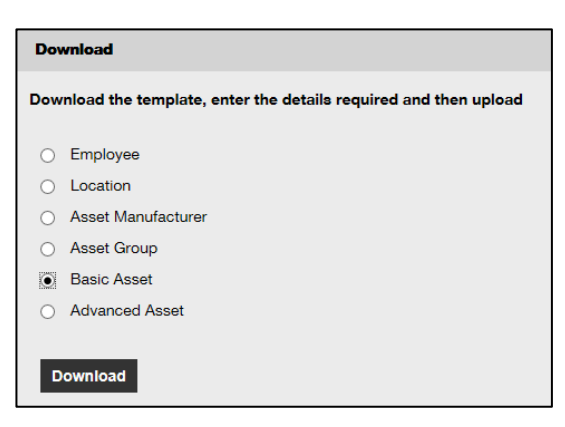

\*сохранте шаблон excel в удомном месте.

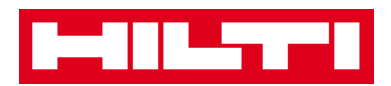

4. Откройте шаблон excel и введите всю информацию касательно активов для загрузки. Столбцы с синим заголовком являются обязательными.

|   | А         | В              | С         | D            | E   |
|---|-----------|----------------|-----------|--------------|-----|
| 1 | SCAN CODE | ALTERNATE CODE | SERIAL NO | MANUFACTURER | MOD |
| 2 |           |                |           |              |     |
| 3 |           |                |           |              |     |

5. Перед **сохранением и закрытием** шаблона excel убедитесь в том, что все данные имеют ТЕКСТОВЫЙ формат.

| Format Cells                                                                                                    |                                   |                              |                              |                            |                    | ? <mark>x</mark> |
|----------------------------------------------------------------------------------------------------|-----------------------------------|------------------------------|------------------------------|----------------------------|--------------------|------------------|
| Number Alignment                                                                                                    | Font                              | Border                       | Fill                         | Protection                 |                    |                  |
| Category:<br>General<br>Number<br>Currency<br>Accounting<br>Date<br>Time<br>Percentage<br>Fraction<br>Scientific<br>Text<br>Special<br>Custom | Sample<br>Text form<br>The cell i | nat cells are<br>s displayed | e treated a:<br>d exactly as | s text even wi<br>entered. | hen a number is in | the cell.        |

6. Перед **сохранением и закрытием** шаблона excel убедитесь в том, что все данные имеют ТЕКСТОВЫЙ формат.

7.

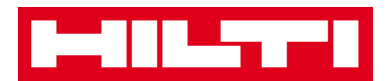

#### Как редактировать актив?

1. Нажмите на Активы в главной навигационной панели.

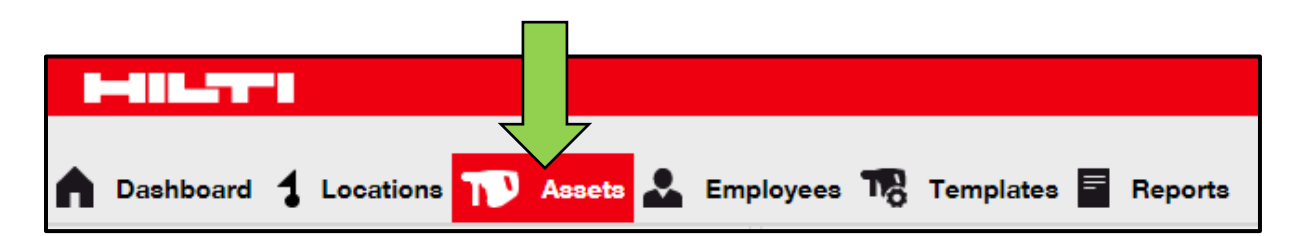

2. Нажмите на **символ «+»** для развертывания структуры групп актива вниз.

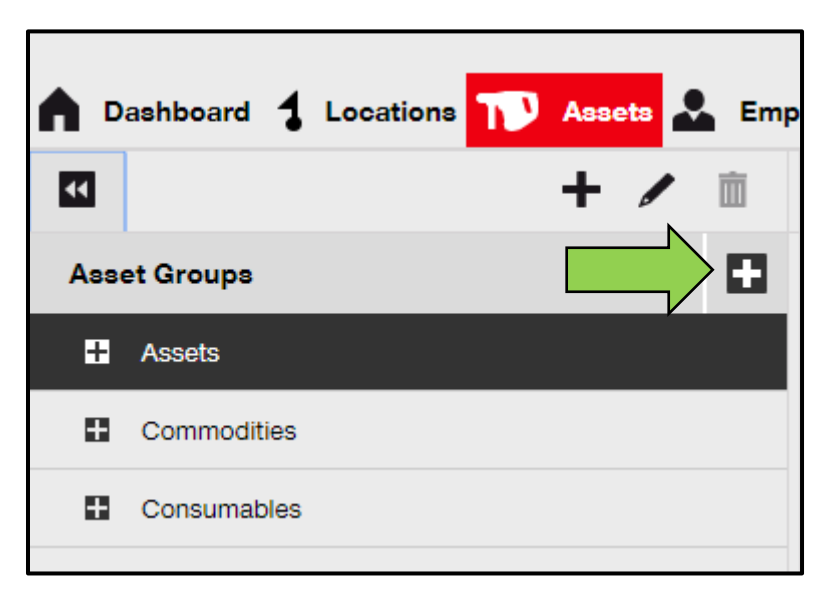

3. Выберите пункт **Суб-группа актива**, которая включает актив для редактирования.

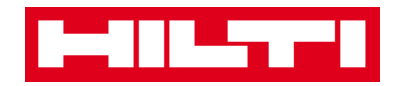

| ▲ □ | ashboard ┨ Locations | Assets | 🚨 Emp |
|-----|----------------------|--------|-------|
| ¥   |                      | + /    | È     |
| Ass | et Groups            |        |       |
|     | Assets               |        |       |
|     | Breakers             |        |       |
|     | Combi hammers        | Λ      |       |
|     | Drils                |        |       |
|     | Measuring            |        |       |
|     | Nail gun             |        |       |
|     | Saws                 |        |       |
|     | Voltage Detectors    |        |       |
|     | Commodities          |        |       |
| •   | Consumables          |        |       |

4. Выберите пункт **Актив для редактирования,** поставив соответствующий флажок.

Примечание: за один раз можно редактировать только один актив.

| oloyees | 🌇 Templates 🗧 Report            | 8      |               |        |                |   |              |
|---------|---------------------------------|--------|---------------|--------|----------------|---|--------------|
| T       | Add to Transfer Cart 🛛 👽 Confir | rm del | ivery   🕂 Add | 🖌 Edit | Delete         |   |              |
|         | Friendly Name                   | τ      | Scan Code     | τ      | Alternate Code | τ | Manufacturer |
|         | UD16 Drill                      |        |               |        | HIL-UD16       |   | Hilti        |

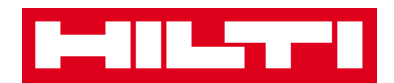

5. Нажмите на пункт **Редактировать** для редактирования выбранного актива; экран редактирования со сведениями об активе открывается после нажатия на редактирование.

| oloyees | a 🌇 Templates 📕 Repor       | ts     |                |          | 4              |   |              |
|---------|-----------------------------|--------|----------------|----------|----------------|---|--------------|
| T       | Add to Transfer Cart 👳 Conf | îrm de | livery   🕂 Add | 🖋 Edit 🗸 |                |   |              |
|         | Friendly Name               | τ      | Scan Code      | τ        | Alternate Code | τ | Manufacturer |
|         | UD16 Drill                  |        |                |          | HIL-UD16       |   | Hilti        |
|         |                             |        |                |          |                |   |              |

6. Перейдите к соответствующей вкладке («Сведения об активе», «Управляется как» и т.д.), в которой необходимо выполнить редактирование, и соответствующим образом отредактируйте данные; обязательные поля выделены красным цветом. Мы рекомендуем вводить все данные.

| Edit Asset    |            |                 |          | 1              | × |
|---------------|------------|-----------------|----------|----------------|---|
| Asset Details | Managed As | Certificates    | Services |                |   |
|               |            |                 |          |                |   |
| Asset Details |            |                 |          |                |   |
| Category      |            | Scan Code       |          | Alternate Code |   |
| Asset         | •          | Enter Scan Code |          | HIL-UD16       |   |

7. Нажмите **«Сохранить» и «Выйти»** в нижней части экрана редактирования для завершения редактирования актива.

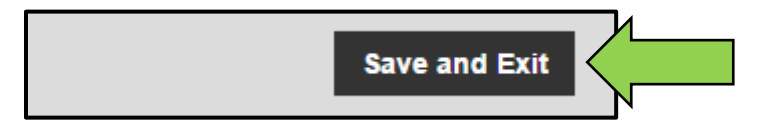

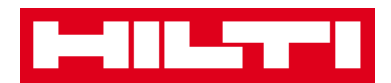

#### Как изменить статус актива с «Рабочий» на

#### «Сломанный», «В ремонте», «Утерян или

#### украден», «Списан»?

1. Нажмите на Активы в главной навигационной панели.

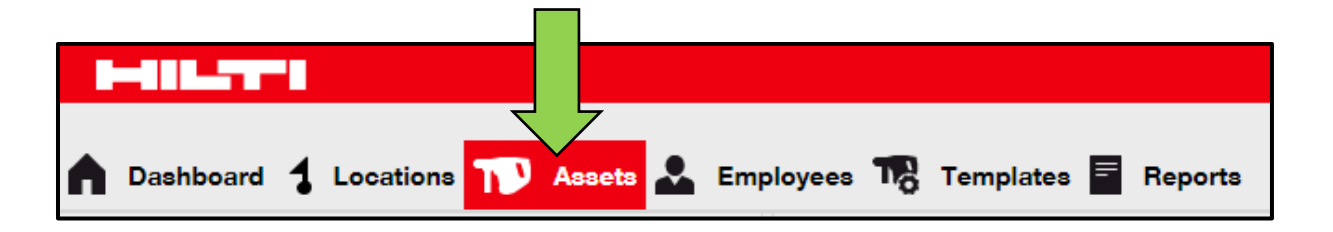

2. Нажмите на **символ «+»** для развертывания структуры групп актива вниз.

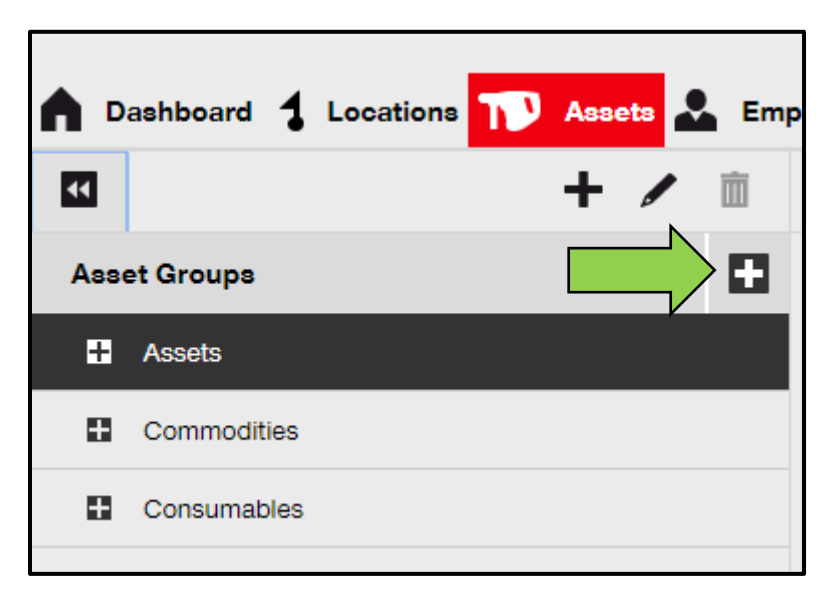

3. Выберите пункт **Суб-группа актива**, которая включает актив со статусом, подлежащим изменению.
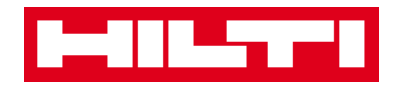

| ▲ □ | ashboard ┨ Locations | N Assets | よ Emp |
|-----|----------------------|----------|-------|
| ¥   |                      | + /      | • 💼   |
| Ass | et Groups            |          |       |
|     | Assets               |          |       |
|     | Breakers             |          |       |
|     | Combi hammers        | Λ        |       |
|     | Drils                |          |       |
|     | Measuring            |          |       |
|     | Nail gun             |          |       |
|     | Saws                 |          |       |
|     | Voltage Detectors    |          |       |
| •   | Commodities          |          |       |
| •   | Consumables          |          |       |

4. Выберите пункт **Актив со статусом, подлежашим изменению,** поставив соответствующий флажок.

Примечание: за один раз можно обрабатывать только один актив.

| oloyees | 🌇 Templates 🗧 Report         | 8      |                |        |                |   |              |
|---------|------------------------------|--------|----------------|--------|----------------|---|--------------|
| T       | Add to Transfer Cart 👳 Confi | rm del | livery   🕂 Add | 🖌 Edit | Delete         |   |              |
|         | Friendly Name                | τ      | Scan Code      | τ      | Alternate Code | τ | Manufacturer |
|         | UD16 Drill                   |        |                |        | HIL-UD16       |   | Hilti        |

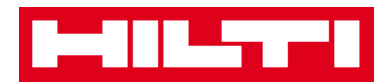

5. Нажмите на пункт **Редактировать**; экран редактирования со сведениями об активе открывается после нажатия.

| oloyees | 3 🌇 Templates 🗧 Reports       | 3    |                |          | 1              |   |              |
|---------|-------------------------------|------|----------------|----------|----------------|---|--------------|
| T       | Add to Transfer Cart 👳 Confin | m de | livery   🕂 Add | 🖌 Edit 🗸 |                |   |              |
|         | Friendly Name                 | τ    | Scan Code      | τ        | Alternate Code | τ | Manufacturer |
|         | UD16 Drill                    |      |                |          | HIL-UD16       |   | Hilti        |

 На вкладке Сведения об активе в выпадающем списке статуса актива выберите подходящий статус актива: «Сломанный», «В ремонте», «Утерян или украден» или «Списан».

Примечание: статус «Рабочий» является предварительно определенным статусом актива.

| dit Asset                |                 |                        |                    |                |               | 1 |
|--------------------------|-----------------|------------------------|--------------------|----------------|---------------|---|
| Asset Details            | Managed As      | Certificates           | Services           |                |               |   |
|                          |                 |                        |                    |                |               |   |
| Asset Details            |                 |                        |                    |                |               |   |
| Category                 |                 | Scan Code              |                    | Alternate Code |               |   |
| Asset                    | v               | Enter Scan Code        |                    | HIL-UD16       |               |   |
|                          |                 | Scan code or Alternate | e code is mandator | у.             |               |   |
| Serial Number            |                 | Template Name          |                    | Manufacturer   |               |   |
| Search Serial Number     | Q               | UD 16-Hilti            | ×                  | Hilti          | ~             |   |
| We strongly advise you t | to enter the to |                        |                    |                |               |   |
| Model                    |                 | Description            |                    | Asset Status   |               |   |
| UD 16                    |                 | Enter Description      |                    | Operational    | • <b>&lt;</b> |   |
|                          |                 |                        |                    |                |               |   |
| Friendly Name            |                 |                        |                    |                |               |   |
| UD16 Drill               |                 |                        |                    |                |               |   |

7. Нажмите **«Сохранить» и «Выйти»** в нижней части экрана редактирования для завершения редактирования актива.

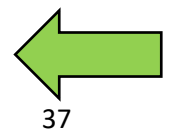

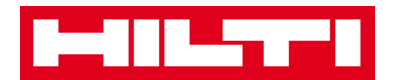

Save and Exit

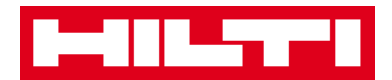

## Как удалить актив?

1. Нажмите на Активы в главной навигационной панели.

| Σ                       | 7                                        |
|-------------------------|------------------------------------------|
| n Dashboard 1 Locations | assets 🗻 Employees 鳽 Templates 🗐 Reports |

2. Нажмите на **символ «+»** для развертывания структуры групп актива вниз.

| I + 🖊 🖬      | Ī |
|--------------|---|
| Asset Groups | • |
| + Assets     |   |
| Commodities  |   |
| Consumables  |   |

3. Выберите пункт **Суб-группа актива**, которая включает актив для удаления.

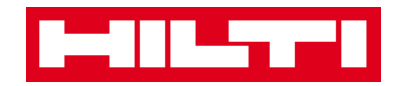

| <b>n</b> D | ashboard 🕇 Locations | TV Assets | 🚨 Emp |
|------------|----------------------|-----------|-------|
| ¥          |                      | + /       | È     |
| Ass        | et Groups            |           |       |
|            | Assets               |           |       |
|            | Breakers             |           |       |
|            | Combi hammers        | 1         |       |
|            | Drils                |           |       |
|            | Measuring            |           |       |
|            | Nail gun             |           |       |
|            | Saws                 |           |       |
|            | Voltage Detectors    |           |       |
|            | Commodities          |           |       |
| •          | Consumables          |           |       |

4. Выберите пункт **Актив для удаления,** поставив соответствующий флажок.

Примечание: однажды перемещенные активы нельзя удалить, их можно только списать. Кроме того, нельзя удалить и/или списать оборудование или расходные материалы, если количество не равно 0.

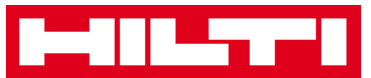

| oloyee | 3 🌇 Templates 🗧 Report        | 8    |                |        |                |   |              |
|--------|-------------------------------|------|----------------|--------|----------------|---|--------------|
| T      | Add to Transfer Cart 👽 Confir | m de | livery   🕂 Add | 🖌 Edit | Delete         |   |              |
|        | Friendly Name                 | τ    | Scan Code      | т      | Alternate Code | τ | Manufacturer |
|        | UD16 Drill                    |      |                |        | HIL-UD16       |   | Hilti        |

5. Нажмите на символ корзины для мусора («Удалить»), чтобы удалить выбранный актив; экран подтверждения действия открывается после нажатия на символ.

| oloyees | a 🌇 Templates 🗧 Reports        |      |                |        | 4              |   |              |
|---------|--------------------------------|------|----------------|--------|----------------|---|--------------|
| T       | Add to Transfer Cart 👽 Confirm | ı de | livery   🕂 Add | 🖌 Edit | Delete         |   |              |
|         | Friendly Name                  | T    | Scan Code      | τ      | Alternate Code | τ | Manufacturer |
|         | UD16 Drill                     |      |                |        | HIL-UD16       |   | Hilti        |
|         |                                |      |                |        |                |   |              |

6. Нажмите **Да**, чтобы удалить соответствующий актив навсегда; для отмены удаления нажмите Нет.

Внимание: после удаления данные невозможно восстановить!

| Delete Asset |                                                                  |  |  |  |  |  |
|--------------|------------------------------------------------------------------|--|--|--|--|--|
| <b>İ</b>     | Are you sure you want to delete the following Asset?<br>HIL-UD16 |  |  |  |  |  |
| Yes          | No No                                                            |  |  |  |  |  |

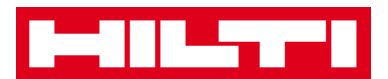

#### Как переместить актив в другую локацию?

1. Нажмите на Активы в главной навигационной панели.

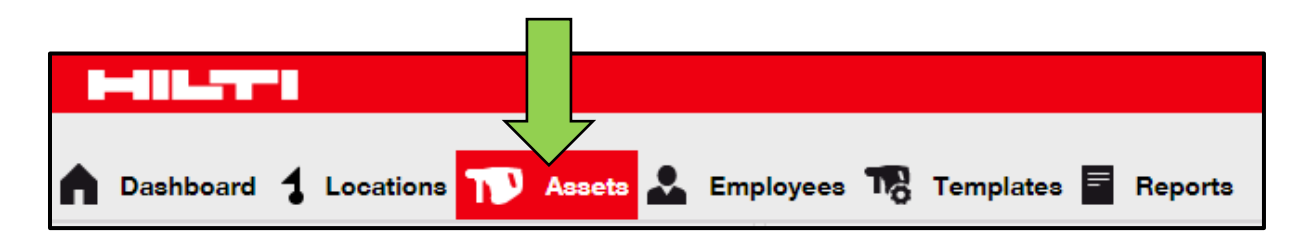

2. Нажмите на **символ «+»** для развертывания структуры групп актива вниз.

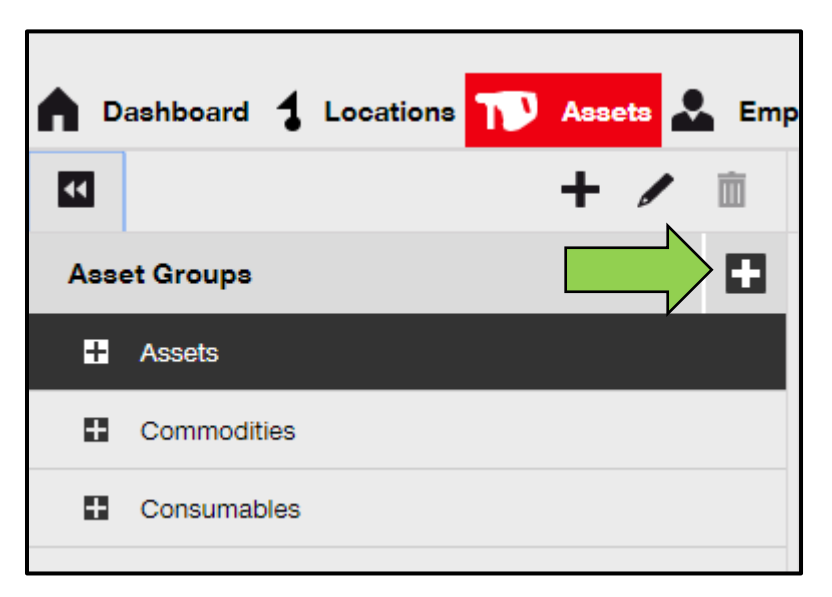

3. Выберите пункт **Суб-группа актива**, которая включает актив для перемещения.

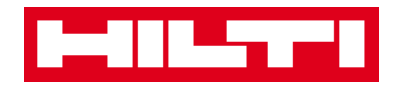

| <b>n</b> D | ashboard 🕇 Locations | N Assets | 🛃 Emp |
|------------|----------------------|----------|-------|
| ¥          |                      | + /      | È     |
| Ass        | et Groups            |          |       |
| Π          | Assets               |          |       |
|            | Breakers             |          |       |
|            | Combi hammers        | 1        |       |
|            | Drils                |          |       |
|            | Measuring            |          |       |
|            | Nail gun             |          |       |
|            | Saws                 |          |       |
|            | Voltage Detectors    |          |       |
| H          | Commodities          |          |       |
|            | Consumables          |          |       |

4. Выберите пункт **Актив для перемещения,** поставив соответствующий флажок.

| oloyees | a 🌇 Templates 🚪 Report       | 3      |               |        |                |   |              |
|---------|------------------------------|--------|---------------|--------|----------------|---|--------------|
| T       | Add to Transfer Cart 👳 Confi | rm del | ivery   🕂 Add | 🖌 Edit | Delete         |   |              |
|         | Friendly Name                | τ      | Scan Code     | τ      | Alternate Code | τ | Manufacturer |
|         | UD16 Drill                   |        | _             |        | HIL-UD16       |   | Hilti        |

Совет: выберите несколько активов для пакетной обработки пунктов, которые необходимо переместить. Все добавленные активы, находящиеся в корзине перемещения, будут перемещены в ту же локацию. При

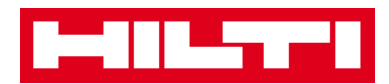

необходимости перемещения активов в разные локации повторяйте процедуру для каждой локации.

| oloyees | oloyees 🌃 Templates 🗧 Reports      |                      |                  |              |  |  |
|---------|------------------------------------|----------------------|------------------|--------------|--|--|
| T       | Add to Transfer Cart 👽 Confirm del | ivery   🕂 Add 🖌 Edit | Delete           |              |  |  |
|         | Friendly Name T                    | Scan Code T          | Alternate Code T | Manufacturer |  |  |
|         | DCF826 Drill                       | 10013628             |                  | Dewalt       |  |  |
|         | SF144-A Drill                      | 101616               | 232              | Hilti        |  |  |
|         | UD16 Drill                         |                      | HIL-UD16         | Hilti        |  |  |

5. Нажмите на пункт **Добавить в корзину перемещения**, чтобы перенести выбранный актив в корзину перемещения.

| olo | oyees    | Templates              | Reports |                 |        |                |   |              |
|-----|----------|------------------------|---------|-----------------|--------|----------------|---|--------------|
| •   | T        | Add to Transfer Cart 🗸 |         | elivery   🕂 Add | 🖌 Edit | Delete         |   |              |
|     |          | Friendly Name          | ۲ ۲     | Scan Code       | τ      | Alternate Code | τ | Manufacturer |
| I   | <b>~</b> | UD16 Drill             |         |                 |        | HIL-UD16       |   | Hilti        |
|     |          |                        |         |                 |        |                |   |              |

6. После успешного переноса актива в корзину перемещения нажмите **Перемещения** в главной навигационной панели.

Примечание: номер в красном кружке обозначает количество перенесенных активов в корзине перемещения.

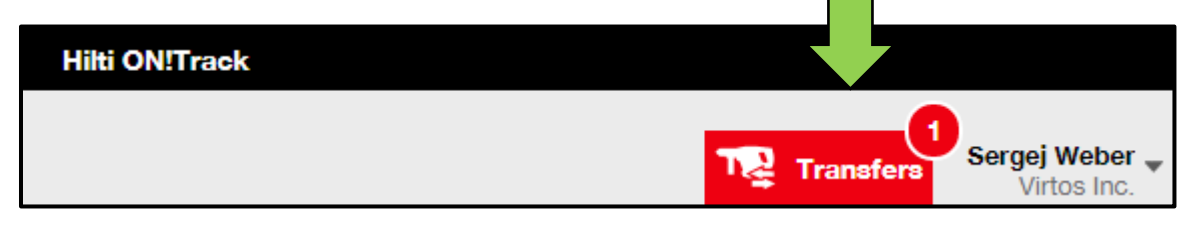

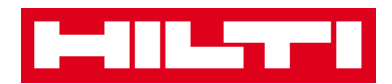

7. Нажмите на **символ «+»** для развертывания структуры локаций вниз.

| To Location       |   |
|-------------------|---|
| 🗄 闷 1. Warehouses | V |
| 2. Jobsites       |   |
| 🗄  🖓 3. Vehicles  |   |
|                   |   |

8. Выберите **локацию**, в которую должен(должны) быть перемещен(-ы) актив(-ы).

| To Location                             |          |
|-----------------------------------------|----------|
| 1. Warehouses                           | <b>^</b> |
| Puchs Warehouse                         |          |
| 😜 San Jose Warehouse                    |          |
| Warehouse Boston (BOS)                  |          |
| 2. Jobsites                             |          |
| 0 1050 Commorcial San Jose - 10012620 ( | 1        |

9. Нажмите на **Символ календаря**, чтобы выбрать дату возврата актива(-вов).

Примечание: дата возврата является дополнительным полем.

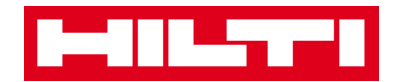

| Transfer Asset(s) | To Location             |
|-------------------|-------------------------|
| T Return Date T   | 1. Warehouses           |
|                   | General Buchs Warehouse |
|                   | 😜 San Jose Warehouse    |
|                   | ᡇ Warehouse Boston (BC  |
|                   | 2. Jobsites             |
|                   |                         |

10. Выберите **дату возврата**, определив соответствующую дату в поле выбора даты.

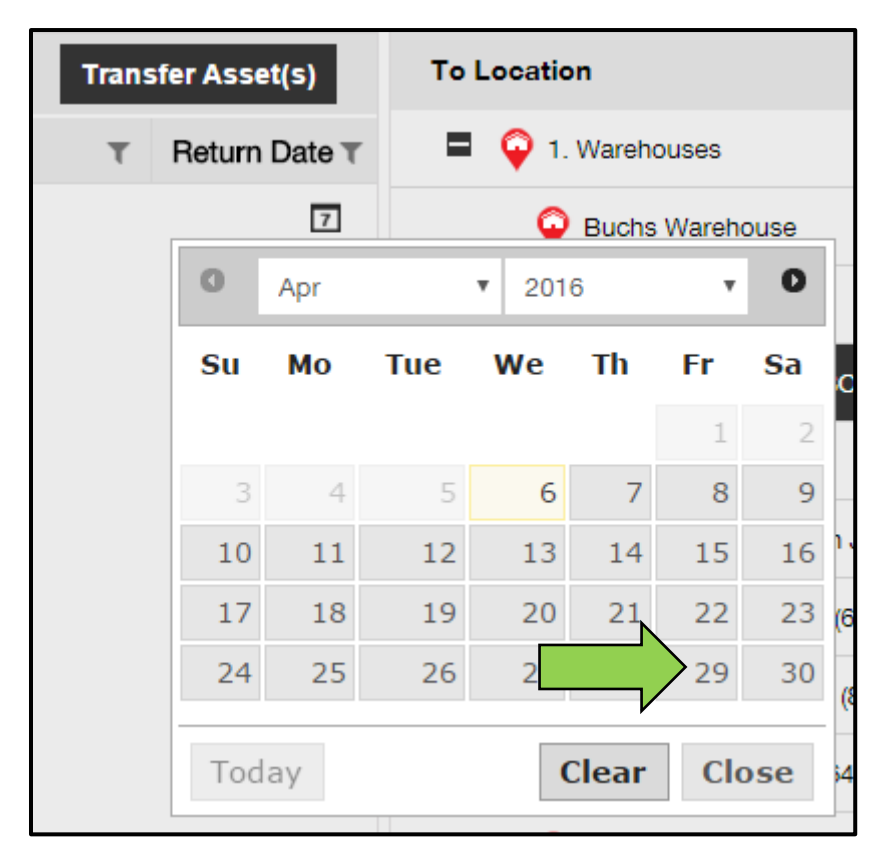

11. Нажмите на пункт **Переместить актив(-ы)** для перемещения актива(-вов) в выбранную локацию; при нажатии открывается экран подтверждения.

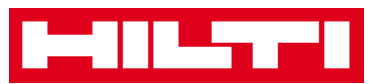

|                          | Transfer Asset(s) | To Location            |
|--------------------------|-------------------|------------------------|
| From Employee            | T Return Date     | 1. Warehouses          |
| Hubert Virtos 29.04.2016 |                   | 😜 Buchs Warehouse      |
|                          |                   | 😜 San Jose Warehouse   |
|                          |                   | Warehouse Boston (BOS) |
|                          |                   | 2. Jobsites            |
|                          |                   | 🗄  🖓 3. Vehicles       |
|                          |                   |                        |

12. Нажмите на пункт **Подтвердить** для перемещения актива(вов) в выбранную локацию; для отмены перемещения нажмите «Отменить».

Примечание: все добавленные активы, находящиеся в корзине перемещения, будут перемещены в ту же локацию. При необходимости перемещения активов в разные локации повторяйте процедуру для каждой локации.

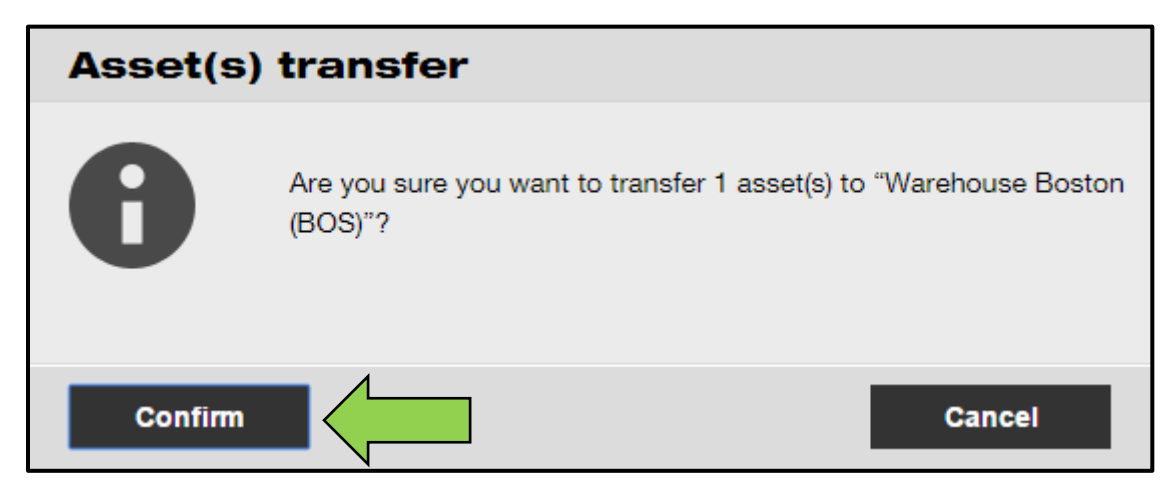

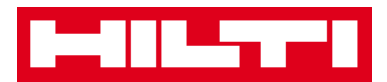

Альтернативный способ перемещения актива в другую локацию:

1. Нажмите на пункт **Перемещения** в главной навигационной панели.

| Hilti ON!Track |                                      |
|----------------|--------------------------------------|
|                | Transfers O Sergej Weber Virtos Inc. |

2. Введите **Скан-код/альтернативный код** перемещаемого актива.

| Dashboard           | Locations ҭ Assets よ Employees 鳽 Templates 🗧 Reports |  |
|---------------------|------------------------------------------------------|--|
| Transfer Cart       | Transfer History                                     |  |
| Enter Scan/Alternat | Code Last Transfer Date Select Transfer Date 7       |  |

3. Нажмите на пункт **Добавить**, чтобы включить соответствующй актив в корзину перемещения.

Примечание: активы, которые находятся в состоянии «в пути», т.е. для которых перемещение еще не подтверждено, не могут быть добавлены в корзину перемещения.

| Dashboard     | Locations ҭ Assets よ Employees 鳽 Templates 🗧 Reports |
|---------------|------------------------------------------------------|
| Transfer Cart | Transfer History                                     |
| HIL-UD16_001  | Add r Date Select Transfer Date 7                    |

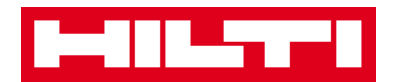

4. Нажмите на **символ «+»** для развертывания структуры локаций вниз.

| To Location       |   |
|-------------------|---|
| 🗄 闷 1. Warehouses | V |
| 2. Jobsites       |   |
| 🗄  🖓 3. Vehicles  |   |
|                   |   |

5. Выберите **локацию**, в которую должен(должны) быть перемещен(-ы) актив(-ы).

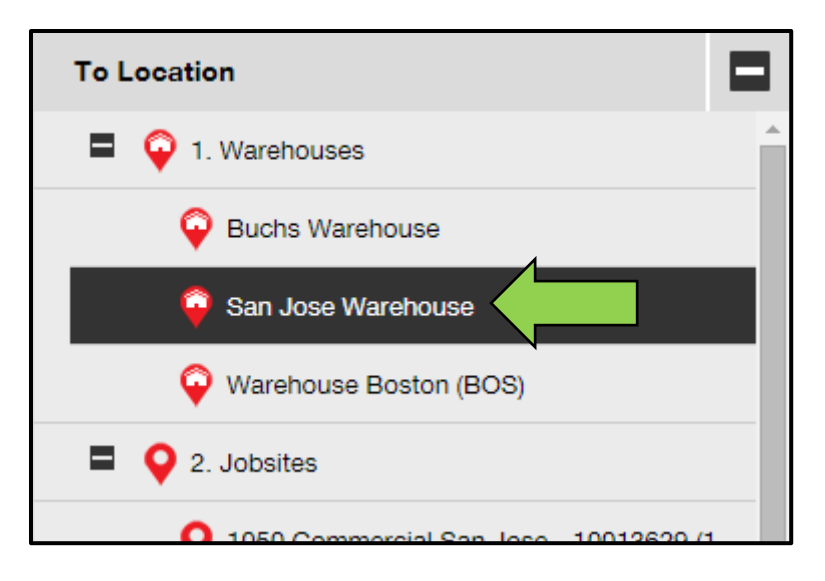

6. Нажмите на **Символ календаря**, чтобы выбрать дату возврата актива(-вов).

Примечание: дата возврата является дополнительным полем.

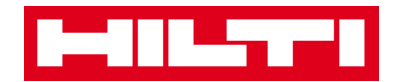

| Transfer Asset(s) | To Location            |
|-------------------|------------------------|
| T Return Date T   | 1. Warehouses          |
|                   | Puchs Warehouse        |
|                   | 😜 San Jose Warehouse   |
|                   | ᡇ Warehouse Boston (BC |
|                   | 2. Jobsites            |
|                   |                        |

7. Выберите **дату возврата**, определив соответствующую дату в поле выбора даты.

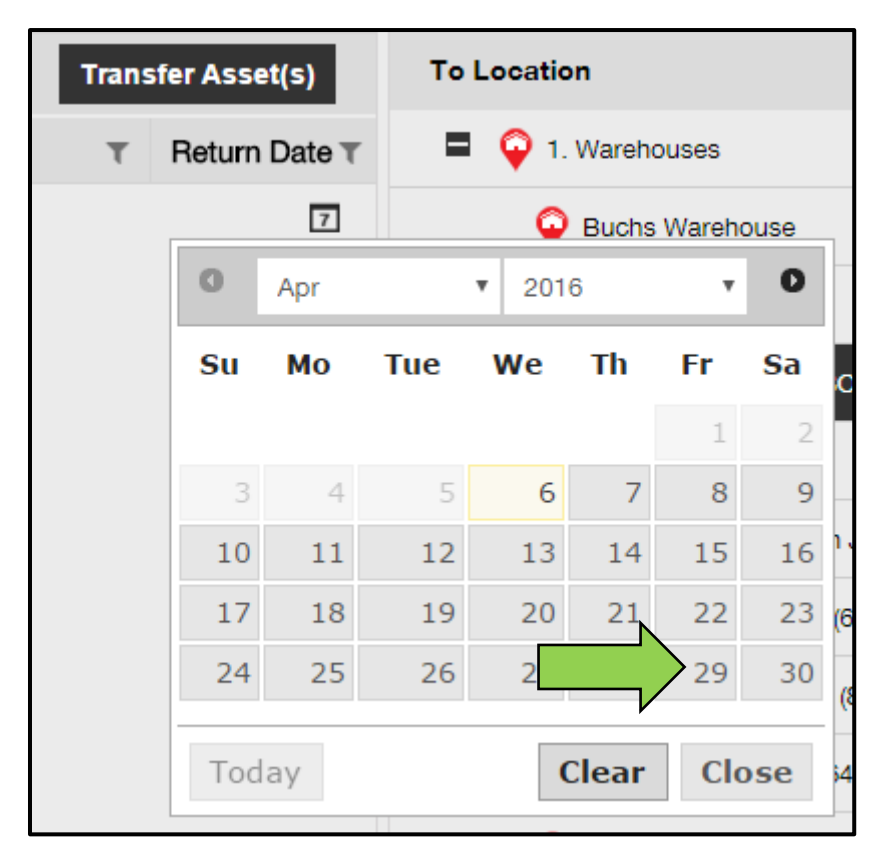

8. Нажмите на пункт **Переместить актив(-ы)** для перемещения актива(-вов) в выбранную локацию; после нажатия открывается экран подтверждения.

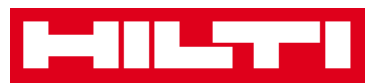

|                          | Transfer Asset(s) | To Location              |
|--------------------------|-------------------|--------------------------|
| From Employee            | T Return Date     | 1. Warehouses            |
| Hubert Virtos 29.04.2016 |                   | Puchs Warehouse          |
|                          |                   | ♀ San Jose Warehouse     |
|                          |                   | 😜 Warehouse Boston (BOS) |
|                          |                   | 2. Jobsites              |
|                          |                   | 🗄  Q 3. Vehicles         |
|                          |                   |                          |

9. Нажмите на пункт **Подтвердить** для перемещения актива(вов) в выбранную локацию; для отмены перемещения нажмите «Отменить».

Примечание: все добавленные активы, находящиеся в корзине перемещения, будут перемещены в ту же локацию. При необходимости перемещения активов в разные локации повторяйте процедуру для каждой локации.

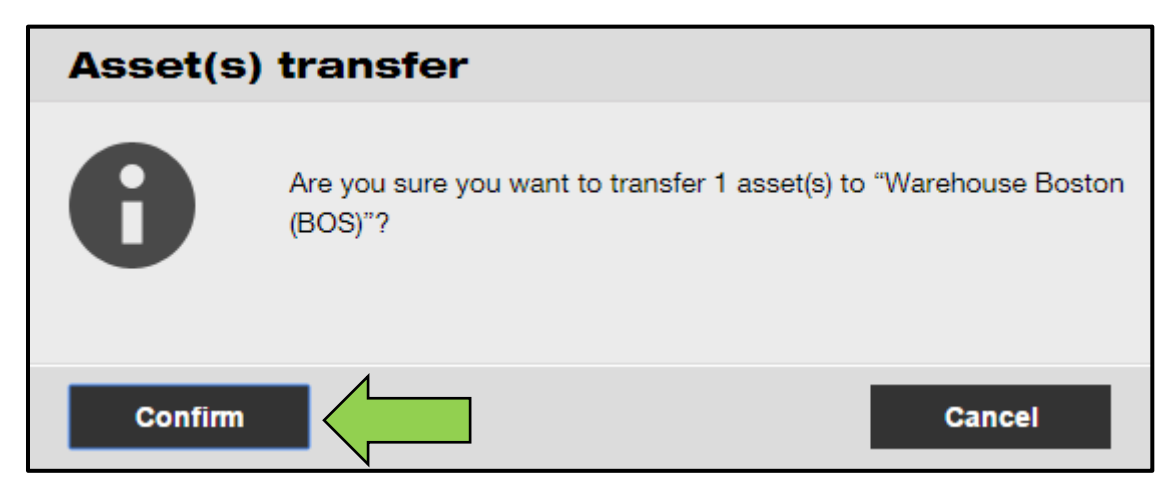

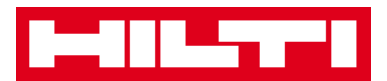

### Как найти мой перемещенный актив?

Примечание: хотя существует множество способов поиска перемещенного актива, однако в данном документе приведен самый простой способ.

1. Нажмите на Активы в главной навигационной панели.

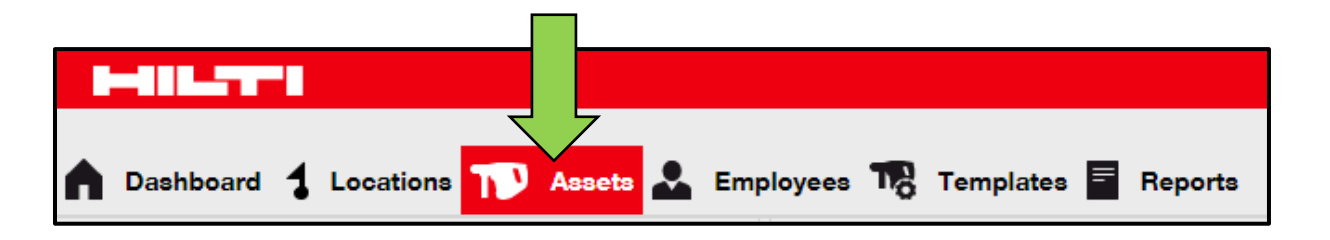

2. Нажмите на пункт **Группы актива** для отображения обзора всех ваших активов.

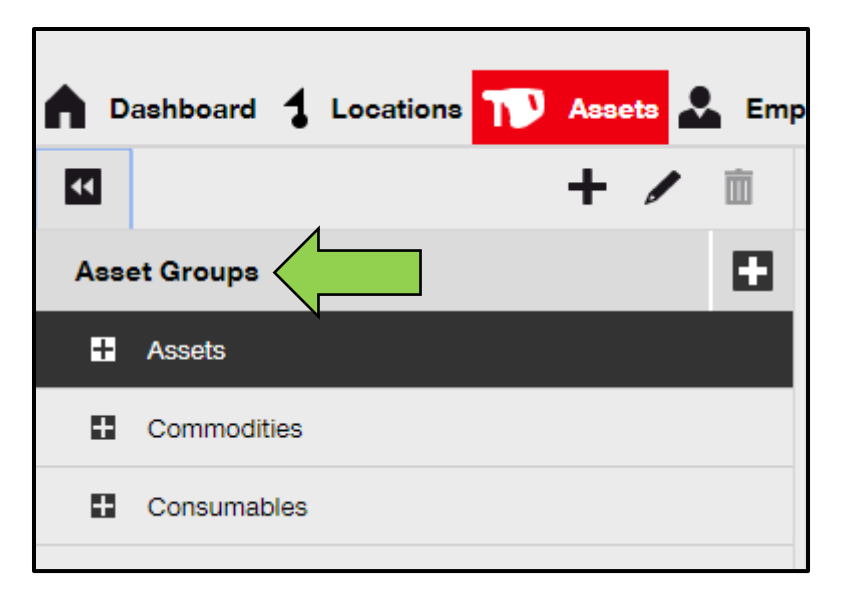

 Нажмите на Поле поиска, чтобы выполнить поиск перемещенного актива.

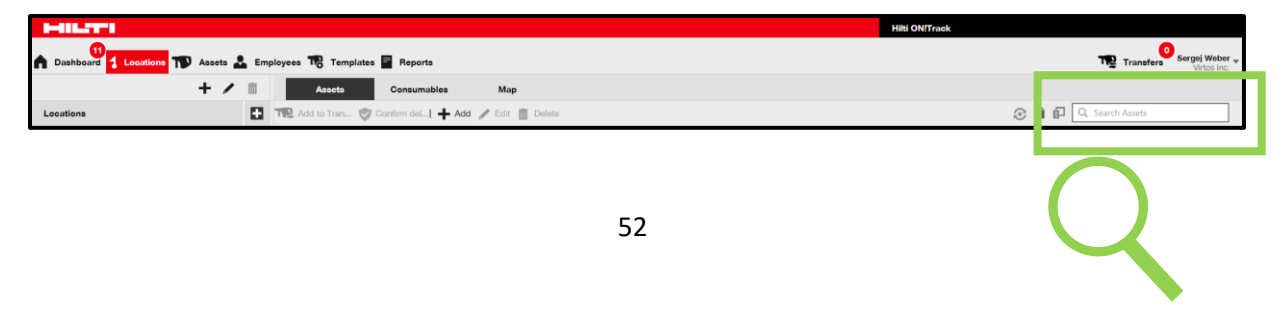

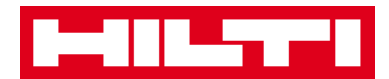

| T 🎝   | 0<br>Transfers | Sergej Weber<br>Virtos Inc. | ¥ |
|-------|----------------|-----------------------------|---|
| earch | Assets         |                             |   |

 Введите в Поле поиска информацию об активе, например, скан-код или альтернативный код, чтобы найти его в списке; в процессе ввода совпадающая информация (отмечена красным цветом) будет мгновенно отображаться.

Примечание: информация, не совпадающая и не соответствующая поисковому запросу, будет автоматически селективно блокироваться. Для просмотра всей информации (напр. все активы в списке) удалите поисковый запрос из поля поиска, нажав на символ «х» справа от области Поле поиска.

| Transfers                         | Sergej Weber -<br>Virtos Inc. |                       |
|-----------------------------------|-------------------------------|-----------------------|
|                                   | 8                             |                       |
| All Assets T Add to Transfer Cart | Confirm delivery              | 🕇 Add 🥒 Edit 🛅 Delete |
| Friendly Name T                   | Scan Code                     | T Alternate Code T    |
| UD16 Drill                        |                               |                       |

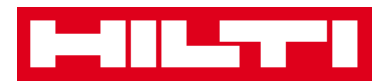

### Как подтвердить доставленный актив?

1. После доставки актива нажмите на **Активы** в главной навигационной панели.

Примечание: для соответствующего использования подтверждений доставки необходимо предварительно включить эту функцию.

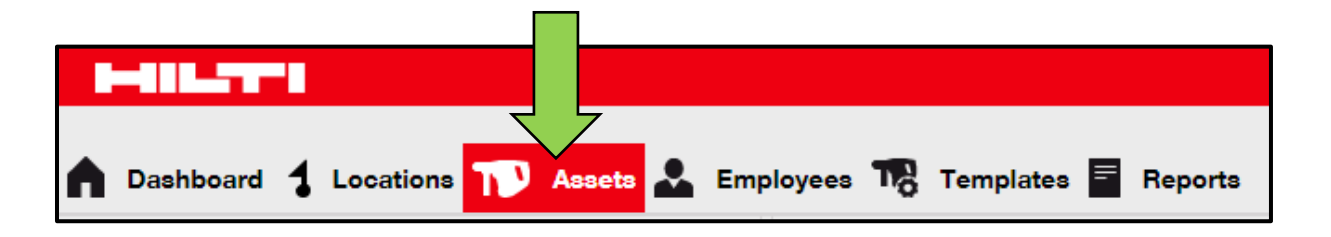

2. Нажмите на пункт **Группы актива** для отображения обзора всех ваших активов.

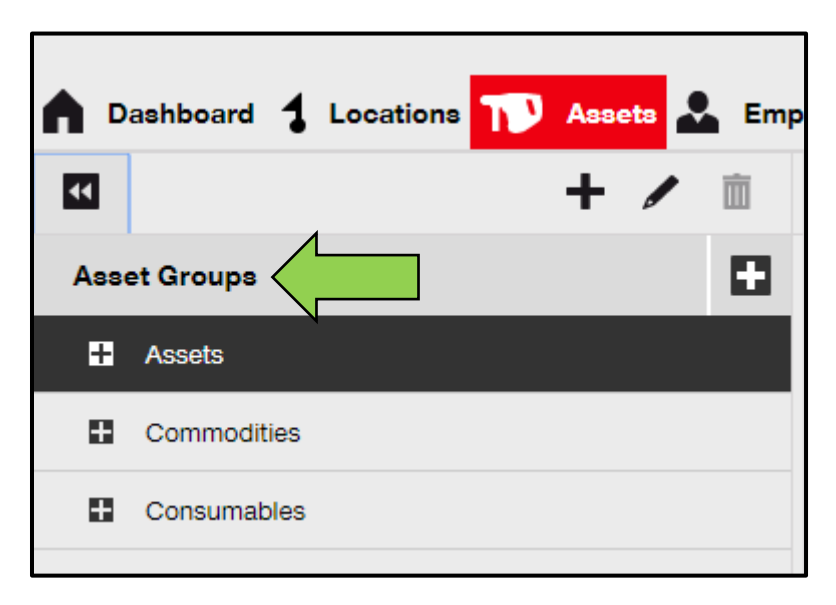

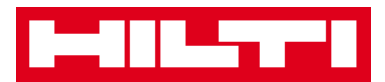

3. Нажмите на Поле поиска, чтобы выполнить поиск перемещенного актива.

| HILTI                                                                                                    | Hilti ONITrack                       |
|----------------------------------------------------------------------------------------------------|--------------------------------------|
| 🚯 Dushboard 🚹 Locations 🎵 Assets 🚣 Employees 🅫 Templates 冒 Reports                                                                                                    | Transfers Sergej Weber - Virtos Inc. |
| + / 🖹 Assets Consumables Map                                                                                                    |                                      |
| Locations 🗈 T Add to Tran 🦁 Confirm del] 🕂 Add / Edit 🏢 Delete                                                                                                    | 😥 👔 🗊 🔍 Search Assets                |
| Transfers Sergej Weber                                                                                                    | . Q                                  |
|                                                                                                    |                                      |
|                                                                                                    |                                      |
| ع المعالم المعالم الم |                                      |

 Введите в Поле поиска информацию об активе, например, скан-код или альтернативный код, чтобы найти его в списке; в процессе ввода совпадающая информация (отмечена красным цветом) будет мгновенно отображаться.

Примечание: информация, не совпадающая и не соответствующая поисковому запросу, будет автоматически селективно блокироваться. Для просмотра всей информации (напр. все активы в списке) удалите поисковый запрос из поля поиска, нажав на символ «х» справа от области Поле поиска.

|       | Trans                         | afers | Sergej Weber ,<br>Virtos Inc. | •      |                  |    |
|-------|-------------------------------|-------|-------------------------------|--------|------------------|----|
| (2)   | Q HIL-                        |       | 8                             |        |                  |    |
| All A | Assets 12 Add to Transfer Car | t 🦁   | Confirm delivery              | I 🕂 Ad | ld 🥒 Edit 🛅 Dele | te |
|       | Friendly Name                 | τ     | Scan Code                     | τ      | Alternate Code   | τ  |
|       | UD16 Drill                    |       |                               |        | HIL-UD16         |    |

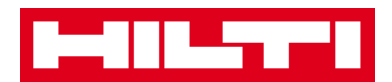

5. Выберите пункт **Актив, который нужно подтвердить,** поставив соответствующий флажок.

| All A | ssets 🏫 Add to Transfer Car | t 👽 | Confirm delivery | I - Ad | ld 🥒 Edit 🛅 Delet | е |              |
|-------|-----------------------------|-----|------------------|--------|-------------------|---|--------------|
| ~     | Friendly Name               | τ   | Scan Code        | τ      | Alternate Code    | τ | Manufacturer |
|       | UD16 Drill                  |     |                  |        | HIL-UD16          |   | Hilti        |

 Нажмите на символ Подтвердить доставку; экран подтверждения действия открывается после нажатия на символ.

| Friendly Name T Scan Code T Alternate Code T Manufact | All A | Assets TR Add to |   | Confirm delivery | I 🕂 Ac | ld 🧪 Edit 💼 Dele | ete |              |
|-------------------------------------------------------|-------|------------------|---|------------------|--------|------------------|-----|--------------|
|                                                       | ~     | Friendly Name    | т | Scan Code        | τ      | Alternate Code   | τ   | Manufacturer |
| ✓ UD16 Drill Hilti                                    |       | UD16 Drill       |   |                  |        | HIL-UD16         |     | Hilti        |

 Нажмите на пункт Подтвердить доставку актива для подтверждения получения актива; для отмены подтверждения нажмите Нет.

| Confirm      | n delivery of asset                                 |                             |
|--------------|-----------------------------------------------------|-----------------------------|
|              | Are you sure you want to confirm delive<br>HIL-UD16 | ery of the following asset? |
| Confirm deli | very of asset                                       | No                          |

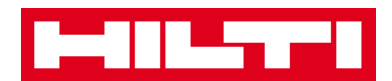

## Как найти историю перемщения для

## перемещенных активов?

1. Нажмите на пункт **Перемещения** в главной навигационной панели.

| Hilti ON!Track |                                    |
|----------------|------------------------------------|
|                | Transfers Sergej Weber Virtos Inc. |

2. Нажмите на область Вкладка истории перемещений для просмотра всех записей о перемещении.

| ٨ | Dashboard   | 1   | Locations | T      | Assets 🚨 | Employees | To | Templates | = | Reports |
|---|-------------|-----|-----------|--------|----------|-----------|----|-----------|---|---------|
|   | Transfer Ca | art | Transf    | er His | tory     |           |    |           |   |         |

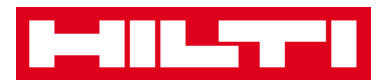

### Как одновременно отобразить все мои активы?

1. Нажмите на Активы в главной навигационной панели.

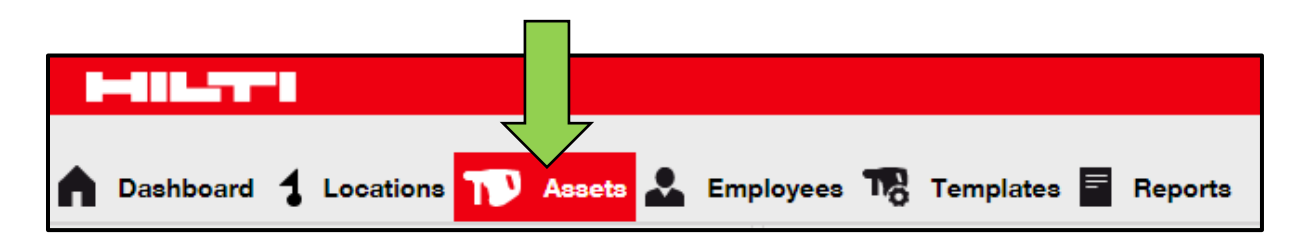

2. Нажмите на пункт **Группы активов**; в таблице справа будут показаны все ваши активы в виде одного большого списка.

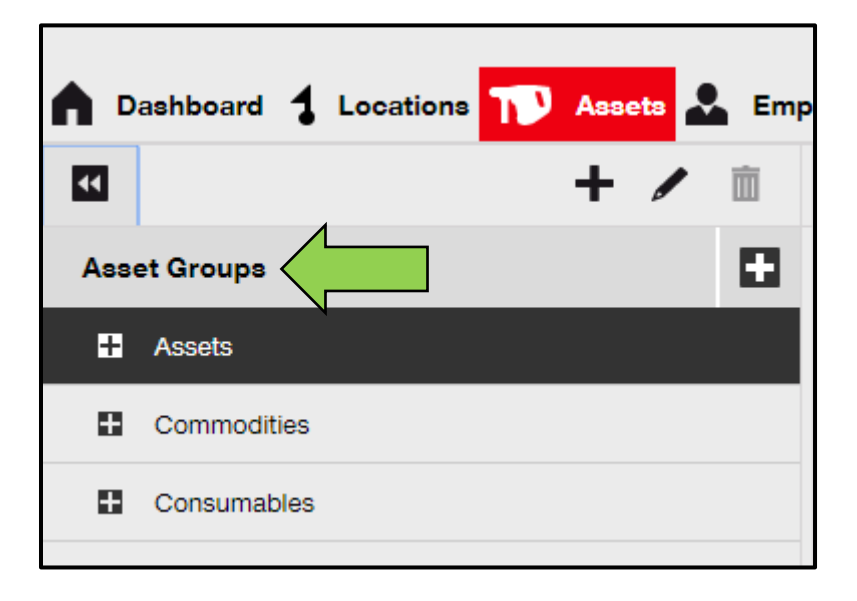

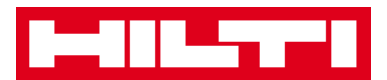

#### Как пополнить расходные материалы?

1. Нажмите Локации в главной навигационной панели.

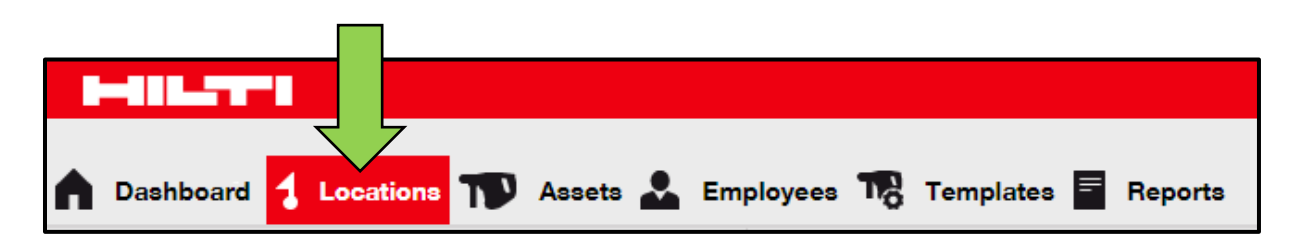

#### Выберите область Вкладка расходных материалов в субнавугационной панели.

|      | Assets        | Consu     | umables        | Мар        |                |        |       |
|------|---------------|-----------|----------------|------------|----------------|--------|-------|
| H Re | estock   🏫 Ad | d to Tran | Confirm del    | <b>+</b> A | Add 🥒 Edit 🛅 I | Delete |       |
|      | Scan Code     | τ         | Alternate Code | τ          | Manufacturer   | τ      | Model |

3. Нажмите символ «+» («Пополнить») в субнавигационной панели; после нажатия на символ откроется экран ввода данных.

| Assets    | Consumables       | Мар                  |         |
|-----------|-------------------|----------------------|---------|
| Restock   | to Tran 🦁 Confirm | del   🕂 Add 🥒 Edit 💼 | Delete  |
| Scan Code | T Alternate Co    | ode T Manufacturer   | T Model |

4. Введите Скан-номер соответствующих расходных материалов и нажмите Добавить.

| Restock         |                                         | × |
|-----------------|-----------------------------------------|---|
| 1. Warehouses 🗸 | Please enter scan code or alternate coc |   |

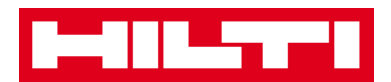

5. Заполните **необходимые данные**; обязательные поля выделены красным цветом. Мы рекомендуем вводить все данные.

| Restock       |                 |                   |                       |              |            |             | × |
|---------------|-----------------|-------------------|-----------------------|--------------|------------|-------------|---|
| 1. Warehouses | v               | Please enter scan | code or alternate coc | Add          |            |             |   |
| Scan Code Alt | ernate Code Des | criptio Quantit   | y Unit                | Purchase Ord | Unit Price | Total Price |   |
| 9991234       |                 |                   | 500                   |              |            |             | Ē |

6. Нажмите **Сохранить** в нижней части экрана данных, чтобы подтвердить пополнение соответствующих расходных

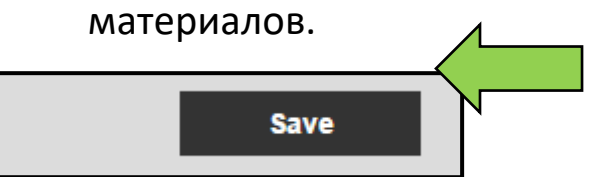

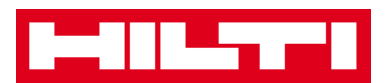

# Как добавлять, редактировать и удалять

# сотрудника?

Сотрудники являются пользователями заданных активов. Рассмотрение нижеприведенных вопросов поясняет порядок добавления новых сотрудников, а также порядок редактирования и удаления существующих.

Примечание: ваши возможные действия в системе ON!Track определены моделью авторизации. При необходимости изменений в данной роли свяжитесь с вашим местным администратором.

### Как добавить нового сотрудника?

1. Нажмите на Сотрудники в главной навигационной панели.

| A Dashboard 1 L | ocations ႃ 🖡 | Assets 🛃 Employees 🏹 | Templates 🗮 Reports |
|-----------------|--------------|----------------------|---------------------|
| Employees       | Roles        |                      |                     |
| 🕂 Add 🥒 Edit    | Delete       |                      |                     |

2. Нажмите символ «+» («Добавить») для добавления нового сотрудника; после нажатия на символ откроется экран ввода данных.

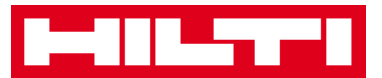

| A Dashboard | Locations | Assets 🐣 | Employees | <b>Templates</b> | Reports |
|-------------|-----------|----------|-----------|------------------|---------|
| Employees   | Roles     |          |           |                  |         |
| + Add       | Delete    |          |           |                  |         |

3. Заполните **необходимые данные** на вкладке Сотрудники; обязательные поля выделены красным цветом. Мы рекомендуем вводить все данные.

| Add Employe            | e                   |                     |        |                    |  | × |
|------------------------|---------------------|---------------------|--------|--------------------|--|---|
| Employee Info          | Certificates        | Alert Settings      |        |                    |  |   |
| Do you want to provide | application access  | to this employee?   | ⊙Yes ⊛ | No                 |  |   |
| Do you want to create  | an Employee Locatio | n?                  |        |                    |  |   |
| First Name             | Las                 | t Name              |        | ID                 |  |   |
| Enter First Name       | E                   | ter Last Name       |        | Enter ID           |  |   |
| Designation            | Ту;                 | e                   |        | Office Phone       |  |   |
| Enter Designation      | s                   | elect Employee Type |        | Enter Office Phone |  |   |

 Нажмите «Сохранить» и «Продолжить» в нижней части экрана данных, чтобы перейти к вводу данных на вкладке Сертификаты.

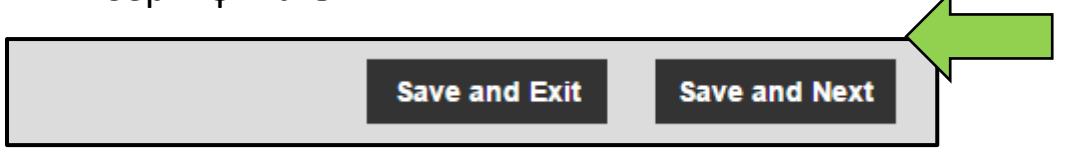

5. Выберите и добавьте **Необходимые сертификаты** к сотруднику на вкладке Сертификаты.

Примечание: чтобы добавить Сертификаты на этом экране их необходимо предварительно добавить в системе ON!Track; вы можете добавить Сертификаты в главной навигационной панели Шаблоны.

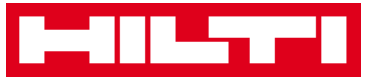

| Add Employee         |              |                |  |  |  |
|----------------------|--------------|----------------|--|--|--|
| Employee Info        | Certificates | Alert Settings |  |  |  |
| Select a Certificate | • Add        | <b>—</b>       |  |  |  |

 Нажмите «Сохранить» и «Продолжить» в нижней части экрана данных, чтобы перейти к вводу данных на вкладке «Параметры оповещения».

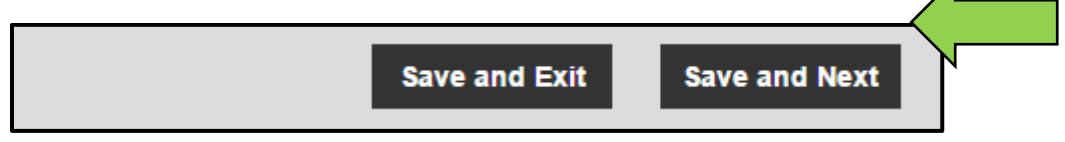

 Выберите Оповещения по электронной почте для сотрудника, поставив соответствующий флажок на вкладке параметров оповещений.

Примечание: доступны следующие оповещения по электронной почте: «Конец срока использования Флита оборудования», «HSE проверка активов», «HSE проверка сотрудников», «Конец срока аренды», «Дата возврата», «Сроки обслуживания», «Оповещение о наличии на складе» и «Истечение срока гарантии».

Если поля флажков выделены серым цветом, то это обозначает, что в настоящее время оповещения по электронной почте отключены. Для включения доставки оповещений по электронной почте обратитесь к местному администратору.

| Add Empl      | oyee           |                        | × |
|---------------|----------------|------------------------|---|
| Employee Inf  | o Certificates | Alert Settings         |   |
|               |                |                        |   |
| Email Alert S | ettings        |                        |   |
| Check All     |                |                        |   |
| Z Eleet Due   |                | V HSE Check for Assets |   |

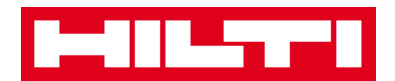

8. Нажмите **«Сохранить» и «Выйти»** в нижней части экрана ввода данных для завершения добавления нового сотрудника.

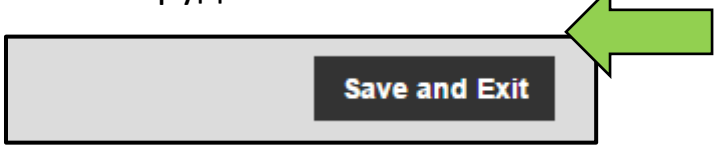

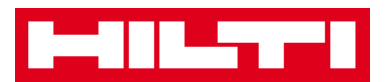

### Как отредактировать нового сотрудника?

1. Нажмите на Сотрудники в главной навигационной панели.

| HILTT           |          |                |                          |            |         |
|-----------------|----------|----------------|--------------------------|------------|---------|
| A Dashboard 1 L | ocations | Assets 😞 Emplo | <mark>oyees</mark> T& Te | emplates 😑 | Reports |
| Employees       | Roles    |                |                          |            |         |
| 🕂 Add 🥒 Edit    | Delete   |                |                          |            |         |

2. Выберите пункт **Сотрудник для редактирования,** поставив соответствующий флажок.

|          | Dashboard 🕇 Loca  | ations  A | ssets 🚣 Employees | Tem | olates 🗮 Reports |
|----------|-------------------|-----------|-------------------|-----|------------------|
|          | Employees         | Roles     |                   |     |                  |
| -        | 🗕 Add 🖌 Edit 🚺    | Delete    |                   |     |                  |
|          | Name              | Ťτ        | Designation       | τ   | ID               |
|          | Sandra Hintringer |           |                   |     |                  |
| <u>~</u> | Sergej Weber      |           |                   |     |                  |
|          | Stefan Frey       |           |                   |     |                  |

 Нажмите на символ карандаша («Редактировать»), чтобы отредактировать выбранного сотрудника; экран редактирования со сведениями о сотруднике открывается после нажатия на символ.

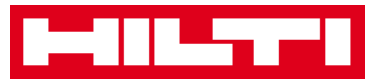

|             | Dashboard 🕇 Location | ns 🌇 A | Assets 📩 Employees | To Temp | olates 🗏 Reports |
|-------------|----------------------|--------|--------------------|---------|------------------|
|             | Employees            | Roles  |                    |         |                  |
| -           | 🕨 Add 🛛 🥒 Edit       |        |                    |         |                  |
|             | Name                 | Ťτ     | Designation        | τ       | ID               |
|             | Sandra Hintringer    |        |                    |         |                  |
| <b>&gt;</b> | Sergej Weber         |        |                    |         |                  |
|             | Stefan Frey          |        |                    |         |                  |

4. Перейдите к соответствующей вкладке («Информация о сотруднике», «Назначить роли» и т.д.), в которой необходимо выполнить редактирование, и соответствующим образом отредактируйте данные; обязательные поля выделены красным цветом. Мы рекомендуем вводить все данные.

| Edit Employee                                                         |                                                   | 1              |                                                                                                    | × |
|-----------------------------------------------------------------------|---------------------------------------------------|----------------|----------------------------------------------------------------------------------------------------|---|
| Employee Info Assign                                                  | Roles Certificates                                | Alert Settings |                                                                                                    |   |
| Do you want to provide applicat<br>Username (Email Address)<br>sergej | ion access to this employee?<br>@hubertvirtos.com | ⊛Yes ⊜No       | The employee will use this email address to login<br>to ONITrack. To securely set up the account a<br>verification link will be sent to this email address<br>when the Save button is clicked. |   |
| Do you want to create an Emplo                                        | oyee Location ?                                   |                |                                                                                                    |   |
| First Name                                                            | Last Name                                         | ID             |                                                                                                    |   |
| Sergej                                                                | Weber                                             | Enter ID       |                                                                                                    |   |

5. Нажмите **Сохранить и выйти** в нижней части экрана редактирования для завершения редактирования сотрудника.

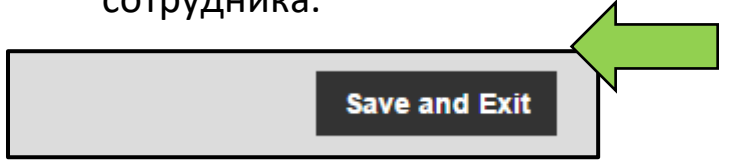

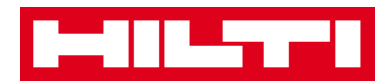

### Как удалить нового сотрудника?

1. Нажмите на Сотрудники в главной навигационной панели.

| HILTTI           |          |                                          |
|------------------|----------|------------------------------------------|
| n Dashboard 1 Lo | ocations | Assets 🛃 Employees 🎲 Templates 🗐 Reports |
| Employees        | Roles    |                                          |
| 🕂 Add 🖌 Edit     | Delete   |                                          |

2. Выберите пункт **Сотрудник для удаления,** поставив соответствующий флажок.

|          | Dashboard 🕇 Loca  | ations   A | ssets 🚣 Employees | Temp | lates 🗮 Reports |
|----------|-------------------|------------|-------------------|------|-----------------|
|          | Employees         | Roles      |                   |      |                 |
| -        | 🗕 Add 🖌 Edit 🚺    | Delete     |                   |      |                 |
|          | Name              | Ťτ         | Designation       | τ    | ID              |
|          | Sandra Hintringer |            |                   |      |                 |
| <u>~</u> | Sergej Weber      |            |                   |      |                 |
|          | Stefan Frey       |            |                   |      |                 |

 Нажмите на символ корзины для мусора («Удалить»), чтобы удалить выбранного сотрудника; экран подтверждения действия открывается после нажатия на символ.

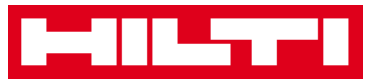

|          | Dashboard 🕇    | Locations |      | ssets 🔔 Emplo | oyees 🌄 | Templa | ates 🚍 | Reports |
|----------|----------------|-----------|------|---------------|---------|--------|--------|---------|
|          | Employees      | F         | oles |               |         |        |        |         |
| -        | - Add          | Dele      | te   |               |         |        |        |         |
|          | Name           | /         | ŤΤ   | Designation   |         | Т      | ID     |         |
|          | Sandra Hintrin | ger       |      |               |         |        |        |         |
| <b>V</b> | Sergej Weber   |           |      |               |         |        |        |         |
|          | Stefan Frey    |           |      |               |         |        |        |         |

4. Нажмите **ОК**, чтобы удалить соответствующего сотрудника навсегда; для отмены удаления нажмите Отмена.

Внимание: после удаления данные невозможно восстановить!

| Delete Employee |                                                                         |  |  |  |
|-----------------|-------------------------------------------------------------------------|--|--|--|
|                 | Are you sure you want to delete the following employee?<br>Sergej Weber |  |  |  |
| ок              | Cancel                                                                  |  |  |  |

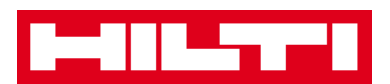

# Как добавлять, редактировать и удалять

# сертификат?

Сертификаты являются свидетельствами того, что активы можно использовать для конкретной задачи или сотрудники способны и допущены к выполнению конкретных работ. Рассмотрение нижеприведенных вопросов поясняет порядок добавления новых сертификатов, а также порядок редактирования и удаления существующих.

### Как добавить новый сертификат?

1. Нажмите на Шаблоны в главной навигационной панели.

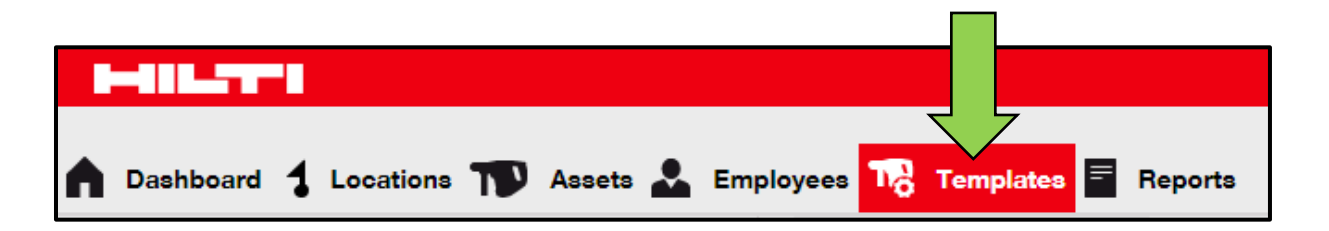

2. Выберите область **Вкладка сертификатов** в субнавигационной панели.

| A Dashboard 1 Lo | ocations ᡞ Asse | ts 뢊 Employees 鳽 | Templates 🗧 Reports |
|------------------|-----------------|------------------|---------------------|
| Asset            | Certificates    | Services         |                     |
| 🕂 Add 🥒 Edit     | Delete          |                  |                     |

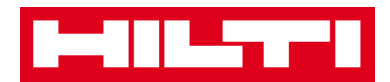

3. Нажмите символ «+» («Добавить») для добавления нового сертификата; после нажатия на символ откроется экран ввода данных.

| A Dashboard 1 L | ocations ႃ Asse | ets 🚣 Employees ז Templates 🗐 Reports |  |  |  |  |
|-----------------|-----------------|---------------------------------------|--|--|--|--|
| Asset Templates | Certificates    | Services                              |  |  |  |  |
| + Add           | Delete          |                                       |  |  |  |  |

4. Заполните **необходимые данные**; обязательные поля выделены красным цветом. Мы рекомендуем вводить все данные.

| Add Certificate                                                                           | ×                                               | C |  |  |
|-------------------------------------------------------------------------------------------|-------------------------------------------------|---|--|--|
| Is this certificate for an Asset or Employee? <ul> <li>Asset</li> <li>Employee</li> </ul> | Receive notification? (e.g. 2 weeks in advance) |   |  |  |
| Name                                                                                      | Enter a Number Select one v In advance          |   |  |  |
| Enter Certificate Name                                                                    |                                                 |   |  |  |

5. Нажмите **Добавить** в нижней части экрана ввода данных для завершения добавления нового сертификата.

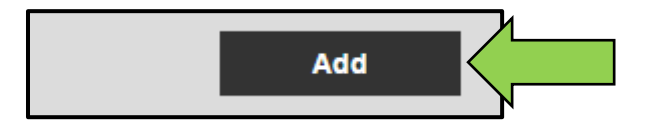

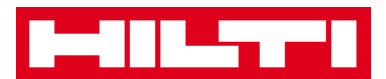

## Как редактировать новый сертификат?

1. Нажмите на Шаблоны в главной навигационной панели.

| n Dashboard 🕇 Locations ҭ Assets 🚣 | Employees To Templates Employees |
|------------------------------------|----------------------------------|

2. Выберите область **Вкладка сертификатов** в субнавигационной панели.

| n Dashboard 1 L | ocations ႃ Asse | ts 🚣 Employees ז Templates 🗐 Reports |
|-----------------|-----------------|--------------------------------------|
| Asset           | Certificates    | Services                             |
| 🕂 Add 🥒 Edit    | Delete          |                                      |

3. Выберите пункт **Сертификат для редактирования,** поставив соответствующий флажок.

|          | 488.5779          |              |          |           |       |          |         |
|----------|-------------------|--------------|----------|-----------|-------|----------|---------|
|          | Dashboard 🕇 Lo    | ocations     | Assets 💄 | Employees | Трт   | emplates | Reports |
| 4        | Asset Templates   | Certificates |          | Services  |       |          |         |
| +        | Add 🖌 🖋 Edit      | Delete       |          |           |       |          |         |
| •        | Name              |              | 1        | τ         | Туре  |          |         |
| <u>~</u> | Calibration and S | afety checks |          |           | Asset |          |         |

4. Нажмите на символ карандаша («Редактировать»), чтобы отредактировать выбранный сертификат; экран
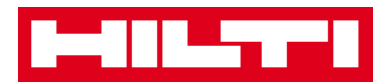

редактирования со сведениями о сертификате открывается после нажатия на символ.

|   | Dashboard 1 Locations TD Assets | 🚨 Employees 🏹 Templates 🗐 Reports |
|---|---------------------------------|-----------------------------------|
|   | Asset Templates Certificates    | Services                          |
| - | Add 🖌 Edit                      |                                   |
|   | Name                            | т Туре                            |
| ~ | Calibration and Safety checks   | Asset                             |

5. Соответствующим образом отредактируйте **данные о сертификате**; обязательные поля выделены красным цветом. Мы рекомендуем вводить все данные.

| Edit Certificate                              | \$                                                          | < |
|-----------------------------------------------|-------------------------------------------------------------|---|
| Is this certificate for an Asset or Employee? | Receive notification? (e.g. 2 weeks in advance)<br>Yes   No |   |
| Name<br>Calibration and Safety checks         | 2 Weeks In advance                                          |   |

6. Нажмите **Сохранить** в нижней части экрана редактирования для завершения редактирования сертификата.

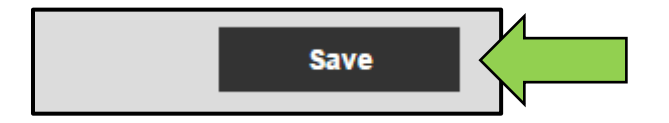

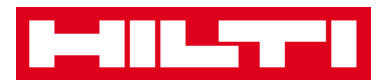

## Как удалить новый сертификат?

Примечание: нельзя удалять сертификаты, назначенные сотрудникам и/или активам. Для удаления таких сертификатов сначала удалите назначения.

1. Нажмите на Шаблоны в главной навигационной панели.

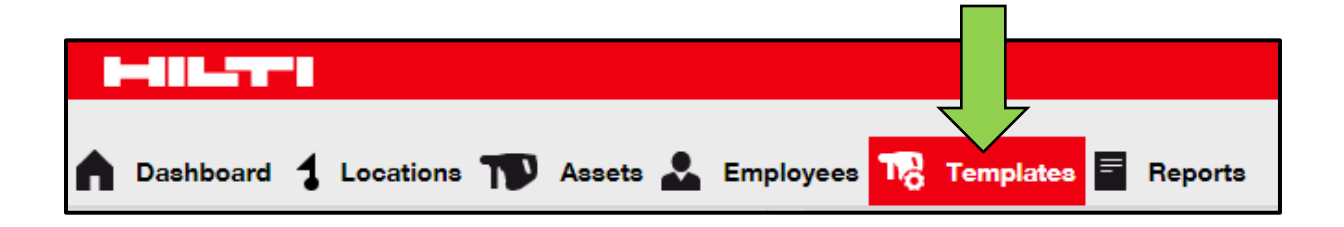

2. Выберите область **Вкладка сертификатов** в субнавигационной панели.

| A Dashboard 1 L | ocations ႃ Asse | ts 🚣 Employees 🏹 Templates 🗐 Reports |
|-----------------|-----------------|--------------------------------------|
| Asset           | Certificates    | Services                             |
| 🕂 Add 🥒 Edit    | Delete          |                                      |

3. Выберите пункт **Сертификат для удаления,** поставив соответствующий флажок.

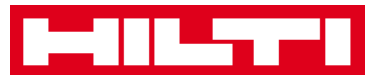

|   | Dashboard 🕇 Lo    | ocations ႃ As | aseta 뢊 Employee | es To Templates | Reports |
|---|-------------------|---------------|------------------|-----------------|---------|
| A | Asset Templates   | Certificates  | Services         |                 |         |
| + | Add 🖌 Edit        | Delete        |                  |                 |         |
| • | Name              | 1             | τ                | Туре            |         |
|   | Calibration and S | afety checks  |                  | Asset           |         |

 Нажмите на символ корзины для мусора («Удалить»), чтобы удалить выбранный сертификат; экран подтверждения действия открывается после нажатия на символ.

|             | Dashboard 🕇 L     | ocations ႃ 🖡 | Assets 🕹 | Employee | s To Templates | Reports |
|-------------|-------------------|--------------|----------|----------|----------------|---------|
| A           | Asset Templates   | Certificates | s        | ervices  |                |         |
| +           | Add 🖌 🖌 Edit      | Delete       |          |          |                |         |
|             | Name              | N            |          | т        | Туре           |         |
| <b>&gt;</b> | Calibration and S | afety checks |          |          | Asset          |         |

5. Нажмите **Да**, чтобы удалить соответствующий сертификат навсегда; для отмены удаления нажмите Нет.

Внимание: после удаления данные невозможно восстановить!

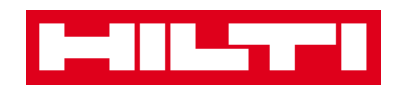

| Delete Certificate |                                                                                |              |  |  |  |  |  |
|--------------------|--------------------------------------------------------------------------------|--------------|--|--|--|--|--|
| Ē                  | Are you sure you want to delete the following<br>Calibration and Safety checks | certificate? |  |  |  |  |  |
| Yes                |                                                                                | No           |  |  |  |  |  |

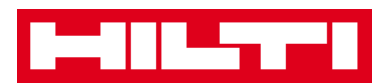

## Как добавлять, редактировать и удалять

# услугу?

Услуги — это задачи технического обслуживания, которые необходимо выполнять — часто на регулярной основе — для поддержания работоспособности активов. Рассмотрение нижеприведенных вопросов поясняет порядок добавления новых услуг, а также порядок редактирования и удаления существующих.

### Как добавить новую услугу?

1. Нажмите на Шаблоны в главной навигационной панели.

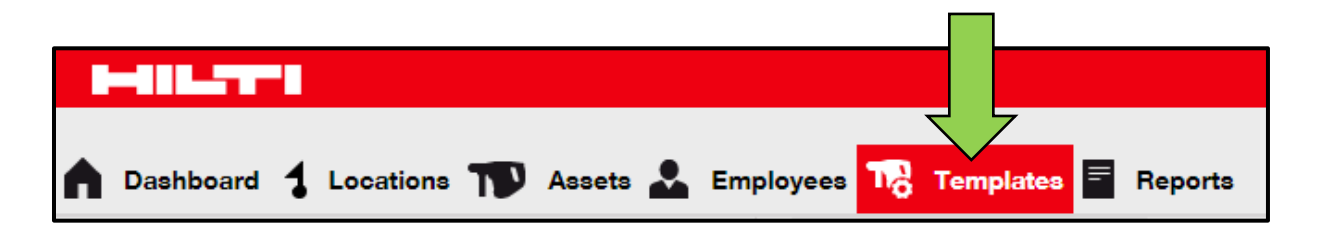

2. Выберите область **Вкладка услуг** в субнавигационной панели.

|   | - 111-  | 5     |      |           |    |        |   |           |                  |           |   |         |
|---|---------|-------|------|-----------|----|--------|---|-----------|------------------|-----------|---|---------|
|   | Dashb   | oard  | 1    | Locations | T  | Assets |   | Employees | T <mark>o</mark> | Templates | F | Reports |
|   | Asset T | 「empl | ates | Ce        |    |        | ٤ | Services  |                  |           |   |         |
| - | Add     | /     | Edit | Dele      | te |        |   |           |                  |           |   |         |

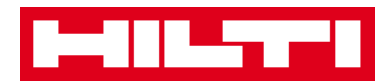

3. Нажмите символ «+» («Добавить») для добавления новой услуги; после нажатия на символ откроется экран ввода данных.

| A Dashboard 1 Loc | ations <b>T</b> Asse | ets 🚨 Employees | Templates | Reports |
|-------------------|----------------------|-----------------|-----------|---------|
| Asset Templates   | Certificates         | Services        |           |         |
| + Add             | Delete               |                 |           |         |

4. Заполните **необходимые данные**; обязательные поля выделены красным цветом. Мы рекомендуем вводить все данные.

| Add Service            | ×                                               |
|------------------------|-------------------------------------------------|
|                        |                                                 |
| Name                   | Receive notification? (e.g. 2 weeks in advance) |
| Enter the Service Name | Yes O No                                        |
| Description            | Enter a Numbe Select one In advance             |

5. Нажмите **Добавить** в нижней части экрана ввода данных для завершения добавления нового сертификата.

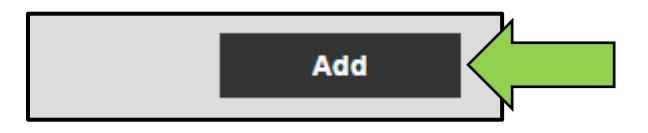

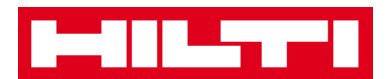

### Как отредактировать услугу?

1. Нажмите на Шаблоны в главной навигационной панели.

| n Dashboard 1 Locations TD Assets | Employees Templates Reports |
|-----------------------------------|-----------------------------|

2. Выберите область **Вкладка услуг** в субнавигационной панели.

| n Dashboard 1 L | ocations ז Assets よ Employees 🎝 Templates 🗐 Reports |
|-----------------|-----------------------------------------------------|
| Asset Templates | Ce Services                                         |
| 🕂 Add 🧪 Edit    | Delete                                              |

3. Выберите пункт **Услуга для редактирования,** поставив соответствующий флажок.

|             | Dashboard 🕇 Locations ҭ Assets 뢊 Employees 鳽 Te | emplates E Reports |
|-------------|-------------------------------------------------|--------------------|
| 4           | asset Templates Certificates Services           |                    |
| +           | Add 🖌 Edit 💼 Delete                             |                    |
|             | Name                                            | T Attachments      |
| <b>&gt;</b> | General Combi Hammer Maintenance                | No                 |

4. Нажмите на **символ карандаша («Редактировать»)**, чтобы отредактировать выбранную услугу; экран редактирования

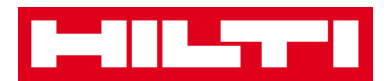

со сведениями об услуге открывается после нажатия на символ.

|   | Dashboard 🕇 Locations ҭ Assets 🚣 Employees 鳽 Te | emplates \Xi Reports |
|---|-------------------------------------------------|----------------------|
|   | Asset Templates Certificates Services           |                      |
| - | 🗕 Add 🖌 Edit                                    |                      |
|   | Name                                            | T Attachments        |
| ~ | General Combi Hammer Maintenance                | No                   |

5. Соответствующим образом отредактируйте **данные об услуге**; обязательные поля выделены красным цветом. Мы рекомендуем вводить все данные.

| Edit Service                     | ×                                               |
|----------------------------------|-------------------------------------------------|
|                                  |                                                 |
| Name                             | Receive notification? (e.g. 2 weeks in advance) |
| General Combi Hammer Maintenance | Yes O No                                        |
| Description                      | 5 Days T In advance                             |

6. Нажмите **Сохранить** в нижней части экрана редактирования для завершения редактирования услуги.

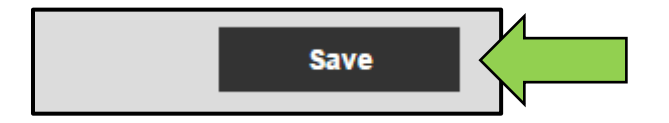

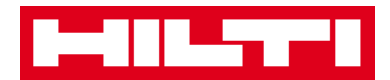

## Как удалить услугу?

Примечание: нельзя удалять услуги, назначенные активам. Для удаления таких услуг сначала удалите назначения активов.

1. Нажмите на Шаблоны в главной навигационной панели.

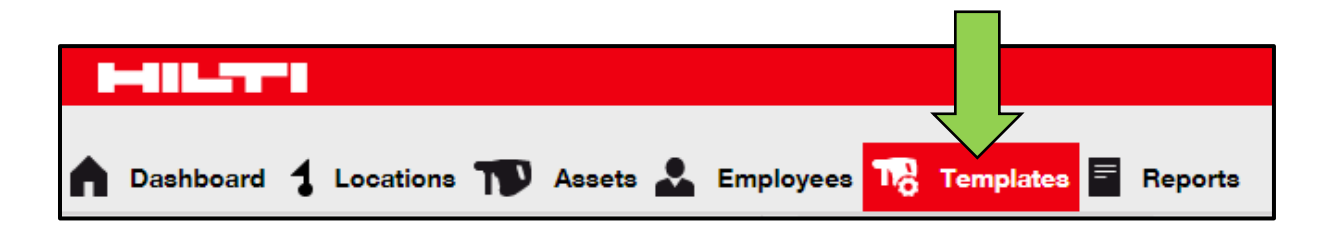

2. Выберите область **Вкладка услуг** в субнавигационной панели.

| n Dashboard 1 L | ocations ෩ Assets 🚣 Employees 🎝 Templates 🗐 Reports |
|-----------------|-----------------------------------------------------|
| Asset Templates | Ce Services                                         |
| 🕂 Add 🖌 Edit    | Delete                                              |

3. Выберите пункт **Услуга для удаления,** поставив соответствующий флажок.

|              | -888-57878                                   |        |                  |
|--------------|----------------------------------------------|--------|------------------|
|              | Dashboard 🕇 Locations ҭ Assets 🚣 Employees 🔽 | B Temp | olates 🗧 Reports |
|              | Asset Templates Certificates Services        |        |                  |
| +            | Add 🖌 Edit 前 Delete                          |        |                  |
|              | Name                                         | τ      | Attachments      |
| $\mathbf{>}$ | General Combi Hammer Maintenance             |        | No               |

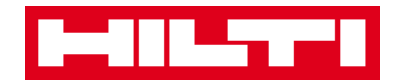

4. Нажмите на символ корзины для мусора («Удалить»), чтобы удалить выбранную услугу; экран подтверждения действия открывается после нажатия на символ.

|   | Dashboard 🕇 Locations ҭ Assets 🚣 Employees | To Tem | olates 🗮 Reports |
|---|--------------------------------------------|--------|------------------|
| , | Asset Templates Certificates Services      |        |                  |
| + | • Add 🖌 Edit 🛅 Delete                      |        |                  |
|   | Name                                       | τ      | Attachments      |
| < | General Combi Hammer Maintenance           |        | No               |

5. Нажмите **Да**, чтобы удалить соответствующую услугу навсегда; для отмены удаления нажмите Нет.

Внимание: после удаления данные невозможно восстановить!

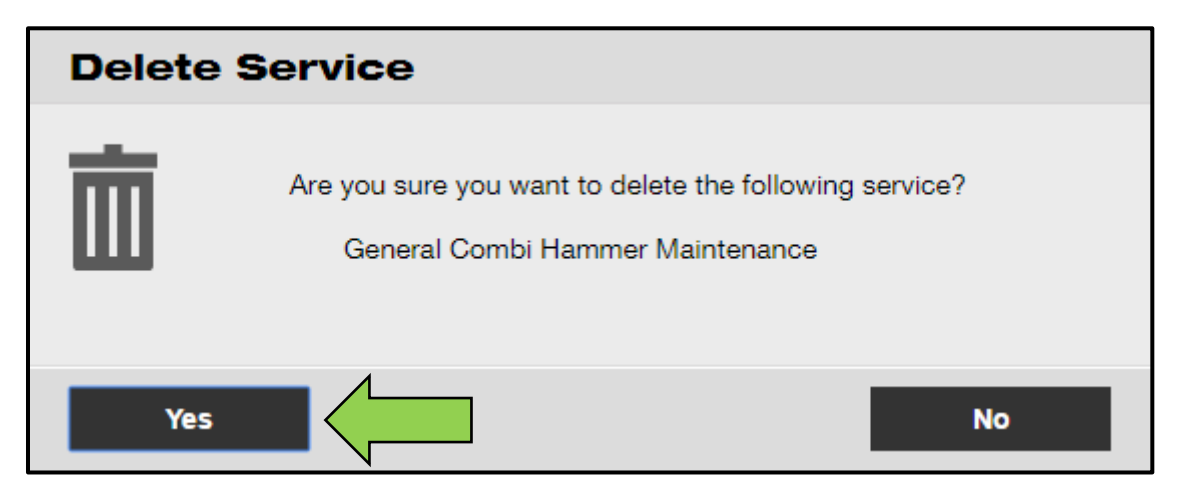

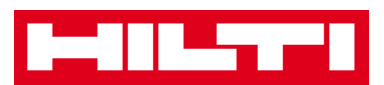

## Как добавлять, редактировать и удалять

## шаблон, а также как назначать сертификат

## или услугу для шаблона?

Шаблон — это предварительно определенный набор информации, который описывает тип актива и позволяет эффективно сохранять и вводить данные дополнительных активов с такими же характеристиками. Рассмотрение нижеприведенных вопросов поясняет порядок добавления новых шаблонов, а также порядок редактирования и удаления существующих. Также рассматривается процедура назначения услуг и сертификатов шаблонам.

### Как добавить новый шаблон?

1. Нажмите на Шаблоны в главной навигационной панели.

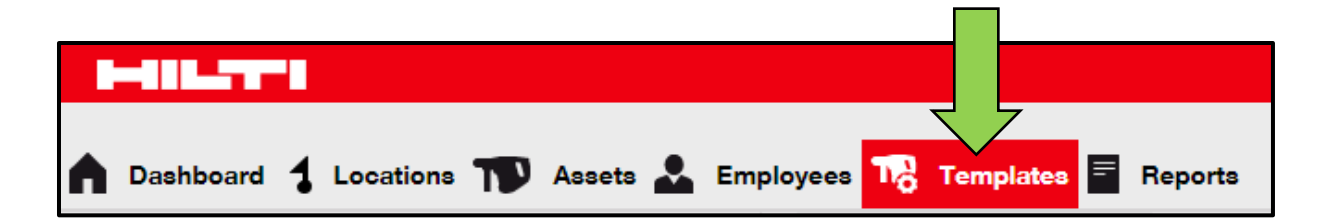

2. Нажмите символ «+» («Добавить») для добавления нового шаблона; после нажатия на символ откроется экран ввода данных.

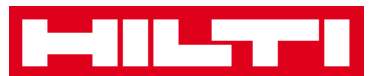

| A Dashboard 1 Lo | ocati | ions 🍞 Assets | Lemployees | Templates | = Reports |
|------------------|-------|---------------|------------|-----------|-----------|
| Asset Templates  |       | Certificates  | Services   |           |           |
| + Add            | Ŵ     | Delete        |            |           |           |

 Заполните необходимые данные на вкладке сведений о шаблоне; обязательные поля выделены красным цветом. Мы рекомендуем вводить все данные.

| Add Asset Template                                         |             |  |  |  |
|------------------------------------------------------------|-------------|--|--|--|
| Asset Template Details Assign Certificates Assign Services |             |  |  |  |
| Template Name                                              | Model       |  |  |  |
| Enter Template Name                                        | Enter Model |  |  |  |

 Нажмите «Сохранить» и «Продолжить» в нижней части экрана данных, чтобы перейти к вводу данных на вкладке Назначение сертификатов.

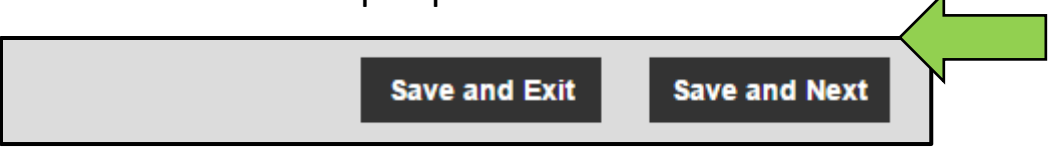

5. Выберите и добавьте **Необходимые сертификаты** к шаблону на вкладке Назначение сертификатов.

Примечание: чтобы добавить Сертификаты на этом экране их необходимо предварительно добавить в системе ON!Track; вы можете добавить сертификаты на вкладке Сертификаты в главной навигационной панели Шаблоны.

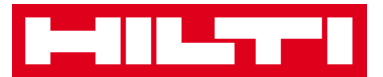

| Add Asset Template                                                                                                    |                          |  |  |  |
|----------------------------------------------------------------------------------------------------|--------------------------|--|--|--|
| Asset Template Details Assign Certificates Assign Services                                                                                                    |                          |  |  |  |
| No certificates are assigned to this asset template.<br>When you add one or more certificates to an asset template, every asset linked to the template will also have these certificates. |                          |  |  |  |
| Assign Asset Certificates Assign Employee Certificate                                                                                                    |                          |  |  |  |
| Select Certificate   Add                                                                                                    | Select Certificate   Add |  |  |  |

 Нажмите «Сохранить» и «Продолжить» в нижней части экрана данных, чтобы перейти к вводу данных на вкладке Назначение услуг.

| Save and Exit | Save and Next |  |
|---------------|---------------|--|

7. Выберите и добавьте **Необходимые услуги** к шаблону на вкладке Назначение услуг.

Примечание: чтобы добавить услуги на этом экране их необходимо предварительно добавить в системе ON!Track; вы можете добавить услуги на вкладке Услуги в главной навигационной панели шаблонов.

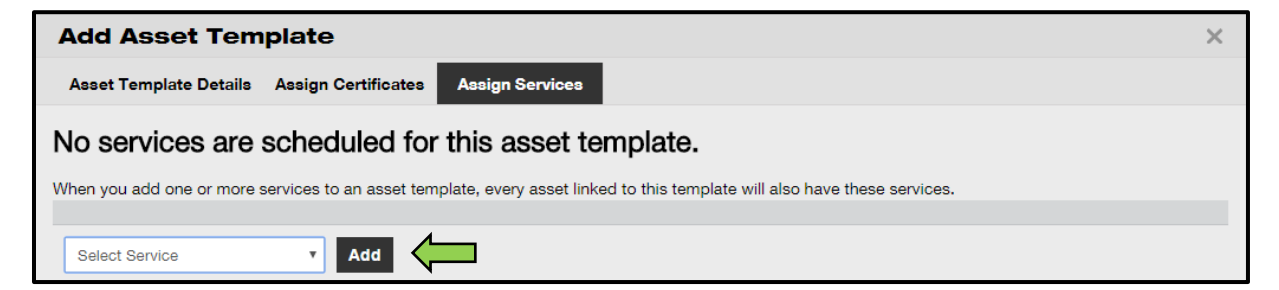

8. Нажмите **«Сохранить» и «Выйти»** в нижней части экрана ввода данных для завершения добавления нового шаблона.

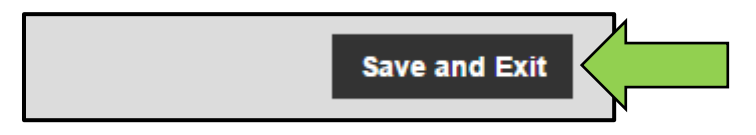

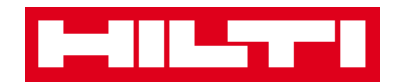

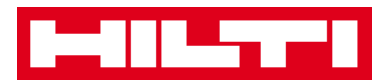

## Как отредактировать шаблон?

Примечание: после создания названия шаблонов уже нельзя изменить.

1. Нажмите на Шаблоны в главной навигационной панели.

| n Dashboard 1 Locations T Assets 🚣 Employees T | emplates E Reports |
|------------------------------------------------|--------------------|

2. Выберите пункт **Шаблон для редактирования,** поставив соответствующий флажок.

|          | Dashboard 🕇 Lo  | ocations 🌪 Assets | *  | Employees Templates E Reports |
|----------|-----------------|-------------------|----|-------------------------------|
|          | Asset Templates | Certificates      | S  | ervices                       |
| -        | 🗕 Add 🛛 🥒 Edit  | Delete            |    |                               |
|          | Template Name   |                   | ŤΨ | Description                   |
| <u>~</u> | 000-HIL         |                   |    | Angle Grinder                 |

 Нажмите на пункт Редактировать для редактирования выбранного шаблона; экран редактирования со сведениями о шаблоне открывается после нажатия на редактирование.

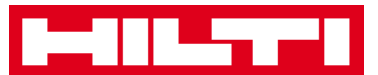

|   | Dashboard 1 Locations TD Assets | *  | Employees Templates E Reports |
|---|---------------------------------|----|-------------------------------|
|   | Asset Templates Certificates    | S  | ervices                       |
| - | Add 🖌 Edit                      |    |                               |
|   | Template Name                   | ŤΨ | Description                   |
| > | 000-HIL                         |    | Angle Grinder                 |

4. Перейдите к соответствующей вкладке («Сведения ошаблоне актива», «Назначить сертификаты», «Назначить услуги»), в которой необходимо выполнить редактирование, и соответствующим образом отредактируйте данные; обязательные поля выделены красным цветом. Мы рекос м вводить все данные.

| Edit Asset Template                                        | ×         |
|------------------------------------------------------------|-----------|
| Asset Template Details Assign Certificates Assign Services |           |
| Template Name                                              | Model     |
| 000-HIL                                                    | DAG 230-D |

5. Нажмите **«Сохранить» и «Выйти»** в нижней части экрана редактирования для завершения редактирования актива.

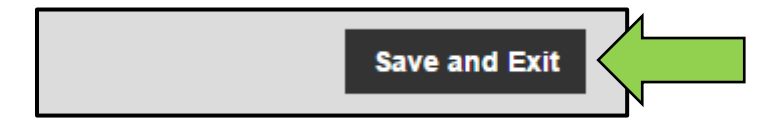

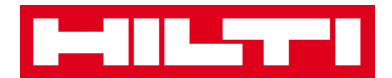

### Как удалить шаблон?

Примечание: нельзя удалять шаблоны, назначенные активам. Для удаления таких шаблонов сначала удалите назначения активов.

1. Нажмите на Шаблоны в главной навигационной панели.

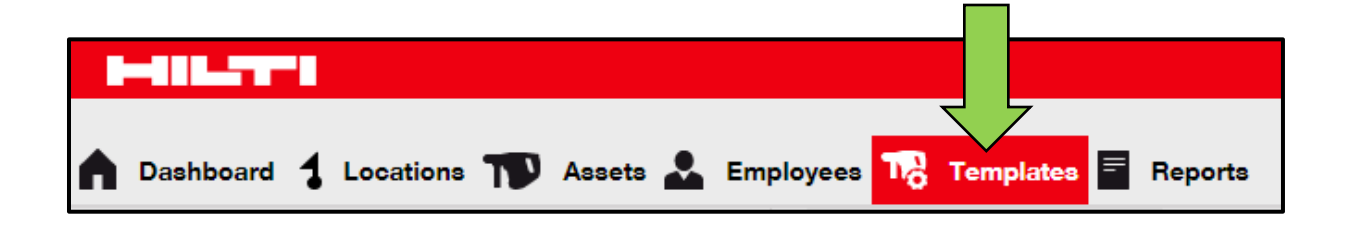

2. Выберите пункт **Шаблон для удаления,** поставив соответствующий флажок.

|             | Dashboard 🕇 Lo  | ocations 🍸 Assets |                           | Employees Templates E Reports |
|-------------|-----------------|-------------------|---------------------------|-------------------------------|
|             | Asset Templates | Certificates      | S                         | ervices                       |
| -           | 🗕 Add 🛛 🥒 Edit  | Delete            |                           |                               |
|             | Template Name   |                   | $\uparrow_{\overline{T}}$ | Description                   |
| <b>&gt;</b> | 000-HIL         |                   |                           | Angle Grinder                 |

3. Нажмите на символ корзины для мусора («Удалить»), чтобы удалить выбранный шаблон; экран подтверждения действия открывается после нажатия на символ.

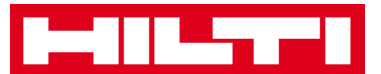

|             | Dashboard 🕇 Lo  | ocations ᡞ Assets | *  | Employees 📆   | Templates | Reports |
|-------------|-----------------|-------------------|----|---------------|-----------|---------|
|             | Asset Templates | Certificates      | Se | ervices       |           |         |
| -           | 🗕 Add 🛛 🥒 Edit  | Delete            |    |               |           |         |
|             | Template Name   | •                 | Ťτ | Description   |           |         |
| <b>&gt;</b> | 000-HIL         |                   |    | Angle Grinder |           |         |

4. Нажмите **Да**, чтобы удалить соответствующий шаблон навсегда; для отмены удаления нажмите Нет.

Внимание: после удаления данные невозможно восстановить!

| Delete A | Delete Asset Template                                              |         |  |  |  |
|----------|--------------------------------------------------------------------|---------|--|--|--|
|          | Are you sure you want to delete the following Asset Tem<br>000-HIL | iplate? |  |  |  |
| Yes      |                                                                    | lo      |  |  |  |

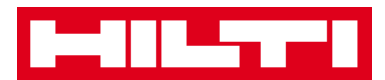

#### Как назначить сертификат или услугу для шаблона?

1. Нажмите на Шаблоны в главной навигационной панели.

| n Dashboard 1 Locations   Assets 🚣 I | Employees Templates Re | ports |
|--------------------------------------|------------------------|-------|

2. Выберите пункт **Шаблон,** поставив соответствующий флажок.

|   | Dashboard 🕇 Lo  | ocations 🍞 Assets | s よ Employees 鳽            | Templates E Reports |
|---|-----------------|-------------------|----------------------------|---------------------|
|   | Asset Templates | Certificates      | Services                   |                     |
| - | 🗕 Add 🛛 🥒 Edit  | Delete            |                            |                     |
|   | Template Name   |                   | <sup>↑</sup> ▼ Description |                     |
| N | 000-HIL         |                   | Angle Grinder              |                     |

3. Нажмите на пункт **Редактировать**; экран редактирования со сведениями о шаблоне открывается после нажатия на редактирование.

|   | Dashboard 🕇 Locations ҭ Assets |    | Employees Templates E Reports |
|---|--------------------------------|----|-------------------------------|
|   | Asset Templates Certificates   | S  | ervices                       |
| + | - Add 🖌 Edit                   |    |                               |
|   | Template Name                  | Ťτ | Description                   |
| N | 000-HIL                        |    | Angle Grinder                 |

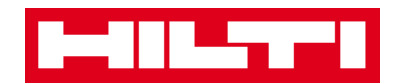

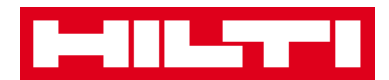

4. Нажмите на вкладку **Назначить сертификаты**, чтобы назначить сертификаты актива / сотрудника шаблону.

| Edit Asset Template                                                                                                    | ×                         |  |  |  |
|----------------------------------------------------------------------------------------------------|---------------------------|--|--|--|
| Asse Assign Certificates Assign Services                                                                                                    |                           |  |  |  |
| No certificates are assigned to this asset template.<br>When you add one or more certificates to an asset template, every asset linked to the template will also have these certificates. |                           |  |  |  |
| Assign Asset Certificates Assign Employee Certificate                                                                                                    |                           |  |  |  |
| Select Certificate    Add                                                                                                    | Select Certificate    Add |  |  |  |

5. Выберите и добавьте **Необходимые сертификаты** к шаблону.

Примечание: чтобы добавить Сертификаты на этом экране их необходимо предварительно добавить в системе ON!Track; вы можете добавить сертификаты на вкладке Сертификаты в главной навигационной панели Шаблоны.

| Edit Asset Template                                                                                                    |                                    |  |
|----------------------------------------------------------------------------------------------------|------------------------------------|--|
| Asset Template Details Assign Certificates Assign Services                                                                                                |                                    |  |
| No certificates are assigned to this asset template.<br>When you add one or more certificates to an asset template, every asset linked to the template of | will also have these certificates. |  |
| Assign Asset Certificates                                                                                                    | Assign Employee Certificate        |  |
| Select Certificate   Add                                                                                                    | Select Certificate                 |  |

6. Нажмите **«Сохранить» и «Продолжить»** в нижней части экрана редактирования, чтобы перейти к вводу данных на вкладке Назначение услуг.

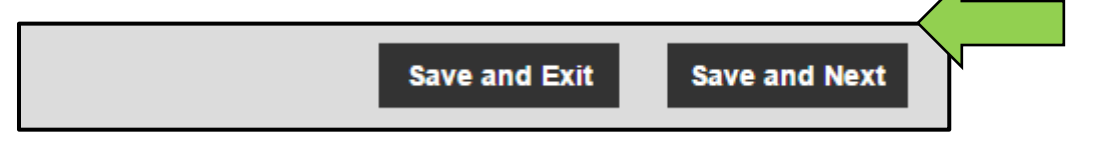

7. Выберите и добавьте Необходимые услуги к шаблону.

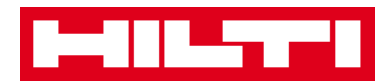

Примечание: чтобы добавить услуги на этом экране их необходимо предварительно добавить в системе ON!Track; вы можете добавить услуги на вкладке Услуги в главной навигационной панели шаблонов.

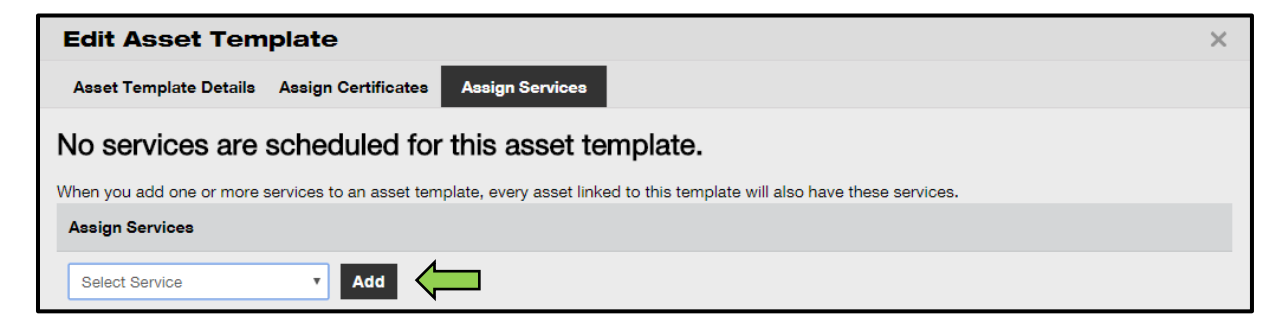

8. Нажмите **«Сохранить» и «Выйти»** в нижней части экрана ввода данных для завершения добавления нового шаблона.

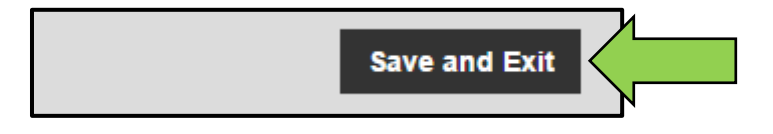

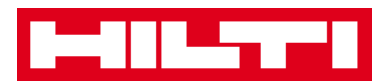

# Общий обзор системы ON!Track

Нижеприведенная информация содержит пояснение о том как пользоваться навигацией, фильтрами, выполнять сортировку и настраивать вид таблиц в системе ON!Track.

#### Как выполнять навигацию?

 При нажатии на соответствующие пункты главной панели навигации: например, «Инструментальная панель», «Локация», «Активы», «Сотрудники», «Шаблоны» и «Отчеты», вы получаете доступ к соответствующей информации. Выбранные пункты в главной навигационной панели выделяются красным цветом.

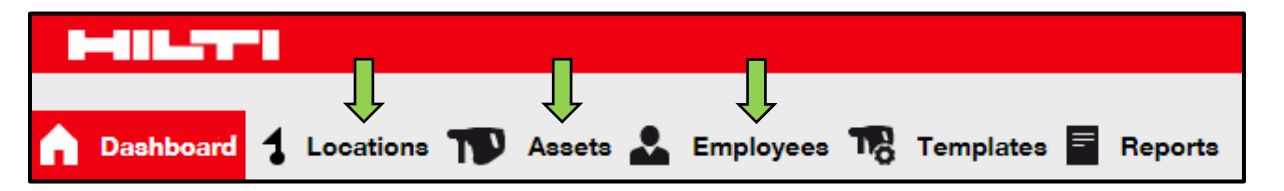

 Нажмите на области соответствующих навигационных вкладок, напр. «Сведения об активе», «Управляется как», «Сертификаты» и «Услуги» или нажмите «Сохранить» и «Продолжить» в нижней части экрана выбора для перехода к следующей вкладке, чтобы просмотреть необходимую информацию. Выбранные вкладки выделяются черным цветом.

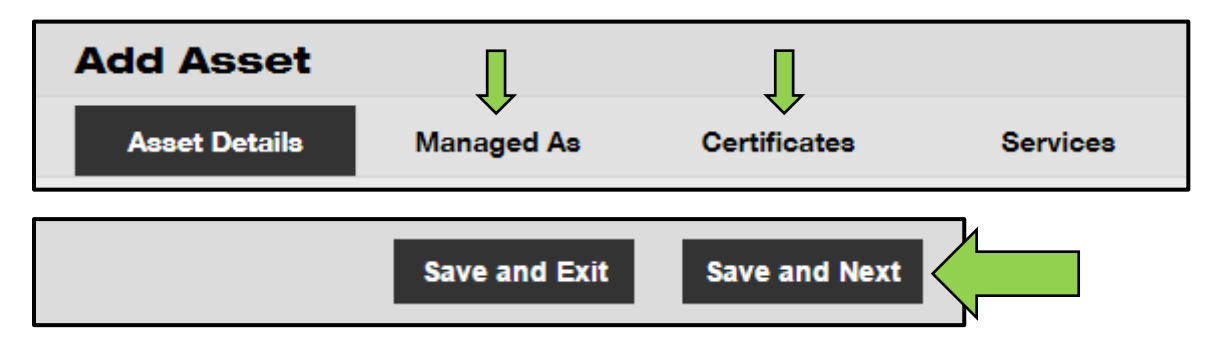

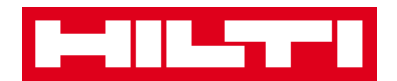

 Нажмите на большой символ плюса в субнавигационной панели, чтобы развернуть навигационную структуру или нажмите на маленький символ плюса, чтобы развернуть навигационную структуру по родительской локации для отображения содержимого.

| Dashboard Locations | 🖸 Assets 🚣 Em |
|---------------------|---------------|
|                     | + 🖊 🖻         |
| Locations           |               |
| 1. Warehouses       |               |
| 2. Jobsites         |               |
| 🗄 ♀ 3. Vehicles     |               |

• Нажмите на символы соответствующих действий, напр. «Добавить», «Редактировать», «Удалить» для запуска необходимого действия.

Примечание: символы действий могут сопровождаться или не сопровождаться ярлыком, который обозначает соответствующее действие; выделенные серым цветом символы действий обозначают, что такие действия неактивны. Зачастую вам необходимо выбрать актив, локацию или су прудника для активации соответствующего символа действия.

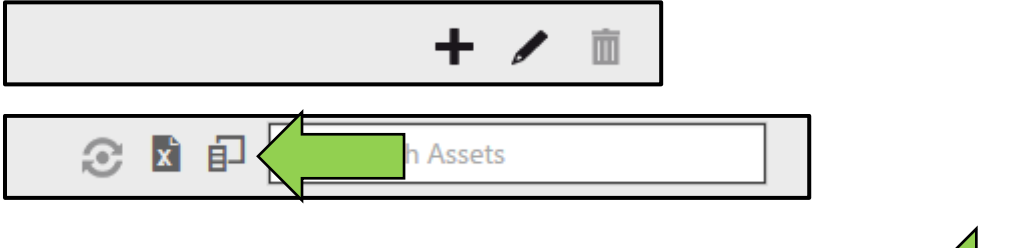

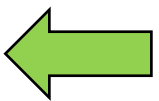

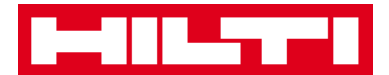

| R Add to Tran | 0 | Confirm del | 📥 Add | 🖌 Edit | 亩 | Delete |  |
|---------------|---|-------------|-------|--------|---|--------|--|
|---------------|---|-------------|-------|--------|---|--------|--|

 При нажатии на «Да» или «Нет» происходит подтверждение или отмена действия, напр. удаление локации.

Внимание: после удаления данные невозможно восстановить!

| Delete Location |                                                                                |   |  |  |  |
|-----------------|--------------------------------------------------------------------------------|---|--|--|--|
| Ē               | Are you sure you would like to delete the location "Warehous<br>Boston (BOS)"? | e |  |  |  |
| Yes             | No                                                                             |   |  |  |  |

#### Как выполнить поиск?

Примечание: хотя существуют множество вариантов поиска любой информации, здесь, однако, показан общий принцип использования функции поиска.

1. Нажмите на Поле поиска в виде, в котором желаете выполнить поиск информации, напр. вкладка локации на главной навигационной панели, чтобы найти актив.

|                                                                                 | Hilti ONITrack                                                                                                    |
|---------------------------------------------------------------------------------|----------------------------------------------------------------------------------------------------|
| 👔 Dashboard <mark>1 Locations</mark> 🎹 Assets 🚣 Employees 🅫 Templates 🖥 Reports | Transfers Sergej Weber -<br>Virtos Inc.                                                                                                    |
| + / 🖹 Assets Consumables Map                                                    |                                                                                                    |
| Locations TR Add to Tran 🥸 Confirm del   + Add / Edit 🏢 Delete                  | د المعالم المعالم |
|                                                                                 |                                                                                                    |

| T        | 0<br>Transfers | Sergej Weber<br>Virtos Inc. |
|----------|----------------|-----------------------------|
| <b>N</b> |                |                             |
| Q þearch | Assets         |                             |

 Введите в Поле поиска поисковый критерий; в процессе внесения информации соответствующие результаты поиска (отмечены красным цветом) будут немедленно отображаться.

Примечание: информация, не совпадающая и не соответствующая поисковому запросу, будет автоматически селективно блокироваться. Для просмотра всей информации (напр. все активы в списке) удалите поисковый запрос из поля поиска, нажав на символ «х» справа от области Поле поиска.

| Transfer                          | Sergej Weber Virtos Inc. |                       |
|-----------------------------------|--------------------------|-----------------------|
|                                   | 8                        |                       |
| All Assets T Add to Transfer Cart | Confirm delivery         | 🕂 Add 🧪 Edit 🛅 Delete |
| Friendly Name                     | Scan Code                | τ Alternate Code τ    |
| UD16 Drill                        |                          |                       |

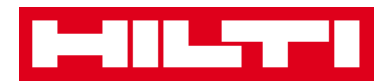

## Как фильтровать таблицы?

1. Нажмите на символ воронки; после нажатия откроется маленький экран с критериями фильтрации.

| Category   | τ | τŤ | Quantity | Responsible   |
|------------|---|----|----------|---------------|
| Consumable |   |    | 9        | Hubert Virtos |
| Consumable |   |    | 13       | Stefan Frey   |
| Consumable |   |    | 2000     | Hubert Virtos |

2. Отметьте **соответствующие флажки**, чтобы обозначить критерии фильтрации; в столбце будет отображаться только информации, основанная критериях фильтрации.

Примечание: активная фильтрация обозначена более крупным по размеру символом черной воронки.

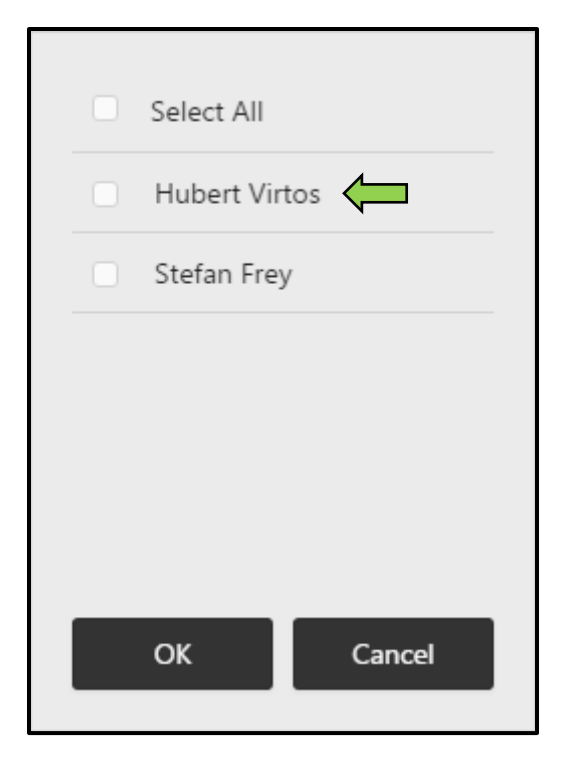

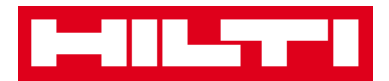

## Как сортировать таблицы?

1. Нажмите на заголовке столбца, чтобы отсортировать содержимое соответствующего столбца в восходящем порядке (стрелка направлена вверх).

| Category   | τ | T T Quantity | Responsible Employee | τ |
|------------|---|--------------|----------------------|---|
| Consumable |   |              | Hubert Virtos        |   |
| Consumable |   | 13           | Stefan Frey          |   |
| Consumable |   | 2000         | Hubert Virtos        |   |

2. Повторно нажмите на заголовке столбца, чтобы отсортировать содержимое соответствующего столбца в нисходящем порядке (стрелка направлена вниз).

| Category   | T | T↓ | Responsible Employee T |
|------------|---|----|------------------------|
| Consumable |   |    | Hubert Virtos          |
| Consumable |   | 13 | Stefan Frey            |
| Consumable |   | 9  | Hubert Virtos          |

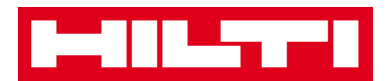

## Как адаптировать таблицы?

 Нажмите на символ двойной стрелки, чтобы добавить или удалить столбцы в таблице; после нажатия открывается маленький экран со всеми доступными столбцами.

|                  |   | 3 🛛 🖓      | Q | Search A | lssets   |              |
|------------------|---|------------|---|----------|----------|--------------|
| Description      | τ | Category   | τ | τĻ       | Quantity | Responsibl   |
| Box of 500 nails |   | Consumable |   |          | 2000     | Hubert Virto |
| Box of 500 nails |   | Consumable |   |          | 13       | Stefan Frey  |
| Box of 500 nails |   | Consumable |   |          | 9        | Hubert Virto |

 Захватите и перетащите столбцы из таблицы на маленький экран или выполните действие наоборот, захватите и перетащите столбцы из маленького экрана в таблицу.

Примечание: при перетаскивании столбцов отображается вертикальная серая линия, которая обозначает место размещения столбца в таблице.

| Available Columns | × |
|-------------------|---|
| Q Search          |   |
| Asset Group       |   |
| Cost Code         |   |
| Dave On Site      |   |
| Default Leastion  |   |
| Default Location  |   |
| Due Date          |   |